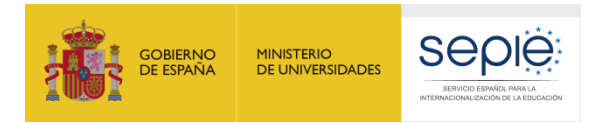

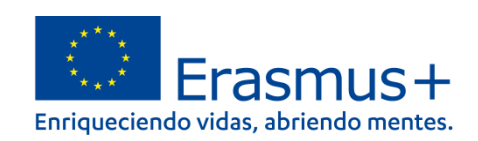

# FORMULARIO COMENTADO Erasmus+ Convocatoria 2022

# KA122

Proyectos de corta duración para la movilidad de estudiantes y personal de Educación para Personas Adultas

# Unidad de Educación Escolar y de Personas Adultas

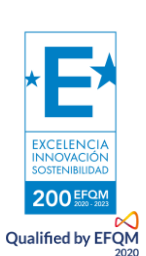

Versión: 07/02/2022

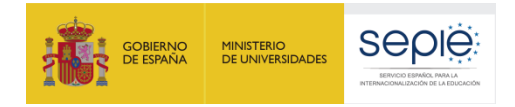

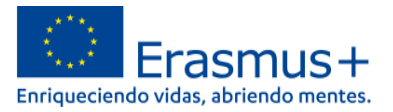

# ÍNDICE

| 1. | Introducción y acceso al formulario2                                     |
|----|--------------------------------------------------------------------------|
| 2. | Preparación9                                                             |
| 3. | Formulario comentado                                                     |
| a. | Contexto                                                                 |
| b. | Organizaciones participantes                                             |
| c. | Información general17                                                    |
| d. | Objetivos del proyecto                                                   |
| e. | Actividades, ejemplo práctico: movilidad de grupo de estudiantes adultos |
| f. | Estándares de calidad                                                    |
| g. | Seguimiento                                                              |
| h. | Resumen del proyecto                                                     |
| i. | Anexos                                                                   |
| j. | Compartir                                                                |
| k. | Histórico                                                                |
| 4. | ¿Hemos enviado correctamente la solicitud?                               |
| 5. | Cómo reabrir, editar y volver a enviar una solicitud52                   |

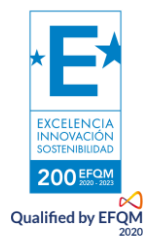

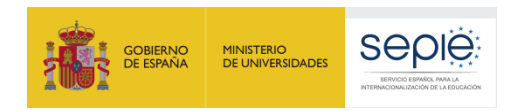

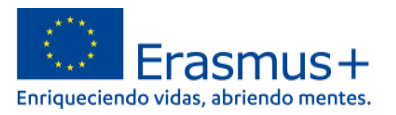

## 1. Introducción y acceso al formulario

El objeto de este documento es facilitar ayuda a los centros interesados en la solicitud de un proyecto KA122 de Proyectos de movilidad de corta duración en el ámbito de la Educación de Personas Adultas. Esta acción está dirigida a dos grupos de organizaciones: en primer lugar, las organizaciones proveedoras de educación de personas adultas formal, informal y no formal; del mismo modo, podrán solicitarla autoridades públicas locales y regionales, organismos de coordinación y otras organizaciones con un papel en el ámbito de la educación de personas adultas.

En el presente documento, los centros elegibles para esta acción encontrarán una guía comentada que les ayudará en la cumplimentación del formulario web para la solicitud de su proyecto KA122. Dicho formulario consta de los siguientes apartados:

- 1. Contexto
- 2. Organizaciones participantes
- 3. Descripción general de la organización
- 4. Objetivos del proyecto
- 5. Actividades
- 6. Estándares de calidad
- 7. Seguimiento
- 8. Resumen del proyecto
- 9. Anexos (declaración responsable)
- 10. Lista de comprobación
- 11. Compartir
- 12. Histórico de envíos

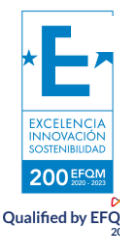

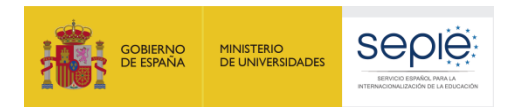

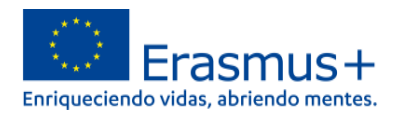

A través del enlace que aparece más abajo se podrá acceder a los formularios web de Erasmus+. Para entrar, se le solicitará que haga uso de su cuenta EU Login, que es el servicio de autenticación de usuarios de la Comisión Europea.

Si no se ha registrado anteriormente, deberá crear una cuenta. Se recomienda utilizar siempre un correo electrónico institucional al que varias personas tengan acceso y cuyos datos pueda conservar para futuras acciones.

Verá que en la parte superior derecha hay un menú desplegable que, en caso necesario, le permitirá cambiar el idioma de la aplicación.

#### Acceso a los formularios web

| EU Login<br>One account, many EU services | CAS? Cash (en)                                                                                                    |
|-------------------------------------------|----------------------------------------------------------------------------------------------------|
|                                           | erasmus-applications requires you to authenticate Sign in to continue                                                                                                    |
|                                           | N02201   Leanai   Sign in with a different e-mail address? Password? Choose your verification method Password? Choose your verification method Password? Conserved Conserved <p< th=""></p<> |

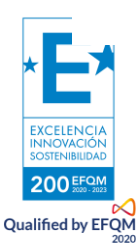

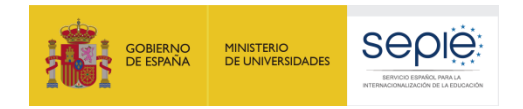

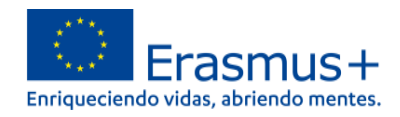

#### Una vez haya accedido con su cuenta EU Login, se abrirá el espacio de formularios web:

| Comisión                                     | Inicio > Oportunidades para Erasmus+                                                                                                    |                                                                                                    |                                                 |                                               |                                     |  |
|----------------------------------------------|----------------------------------------------------------------------------------------------------|----------------------------------------------------------------------------------------------------|-------------------------------------------------|-----------------------------------------------|-------------------------------------|--|
| Erasmus + y Cuerpo<br>Europeo de Solidaridad | Oportunidades para Erasmus+                                                                                                    |                                                                                                    | Se puede cambiar el idioma en cualquier momento |                                               |                                     |  |
| 🐣 INICIO                                     | Bienvenido a la sección de las solicitudes Era<br>solicitudes clasificadas según el ámbito de o                                                                                                    | smus+. Desde aquí puede solicitar una o más<br>portunidad o por acción clave.                                                                                                    | acciones apoyadas por el programa Erasmus+      | y gestionadas por las agencias nacionales Er  | asmus+. Abajo puede encontrar las   |  |
| m organizaciones >                           | Antes de comenzar su solicitud, compruebe que su organización dispone de un único ID de la organización (OID), como requisito para participar en acciones de Erasmus+ gestionadas por las agencias nacionales. Puede buscar su<br>ID de la organización (OID) o registrar una nueva organización usando la plataforma Erasmus+ and European Solidarity Corps: Buscar una organización |                                                                                                    |                                                 |                                               |                                     |  |
| OPORTUNIDADES >                              | Si está interesado en solicitar alguna de las<br>Para solicitar la acreditación Erasmus en jóve                                                                                                    | Si està interesado en solicitar alguna de las acciones Erasmus+ gestionadas por la Agencia Ejecutiva Europea de Educación y Cultura, por favor visite: Oportunidades de financiación de la EACEA 🕜<br>Para solicitar la acreditación Erasmus en jóvenes (KA150), visite esta página 🕜 |                                                 |                                               |                                     |  |
| 💩 SOLICITUDES >                              |                                                                                                    |                                                                                                    |                                                 |                                               |                                     |  |
| PROYECTOS >                                  | AMBITO DE OPORTUNIDAD                                                                                                    |                                                                                                    |                                                 | (                                             |                                     |  |
| ? AYUDA >                                    | EDUCACIÓN ESCOLAR                                                                                                    | EDUCACIÓN SUPERIOR                                                                                                    | FORMACIÓN PROFESIONAL                           | JUVENTUD                                      | EDUCACIÓN DE PERSONAS<br>ADULTAS    |  |
| S RECURSOS                                   | 1.1.1.1.1.1.1.1.1.1.1.1.1.1.1.1.1.1.1.1.                                                                                                    |                                                                                                    |                                                 |                                               |                                     |  |
| <b>©;</b> Herramientas →                     | Ver las convocatorias abiertas                                                                                                    | Ver las convocatorias abiertas                                                                                                    | Ver las convocatorias abiertas                  | Ver las convocatorías abiertas                | Ver las convocatorias abiertas      |  |
|                                              | ACCIONES CLAVE                                                                                                    |                                                                                                    | Si va a ini<br>través d                         | ciar una nueva solicitu<br>el campo "Educació | d, puede entrar a<br>on de Personas |  |
|                                              |                                                                                                    | Application Forms   versión 1.34.0-5 - 20                                                                                                    | 21-11-24T13:32:54Z   Declaración de privaci     | dad                                           |                                     |  |

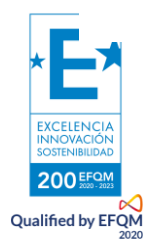

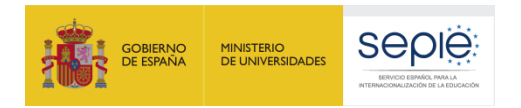

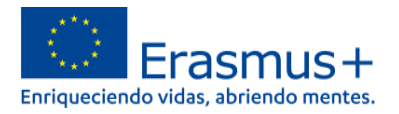

En la siguiente ventana elija la convocatoria que le interese, en este caso: KA122-ADU, esto es, Proyectos de corta duración para la movilidad de estudiantes y personal de Educación para Personas Adultas. Para ello, haga clic en "Solicitar".

#### Convocatorias abiertas - Educación de Personas Adultas

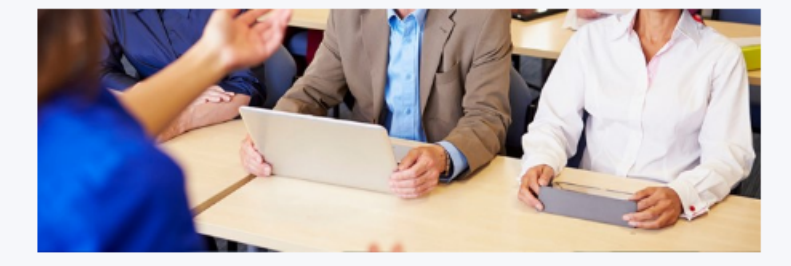

#### EDUCACIÓN DE PERSONAS ADULTAS

200 EFQM Qualified by EFQM

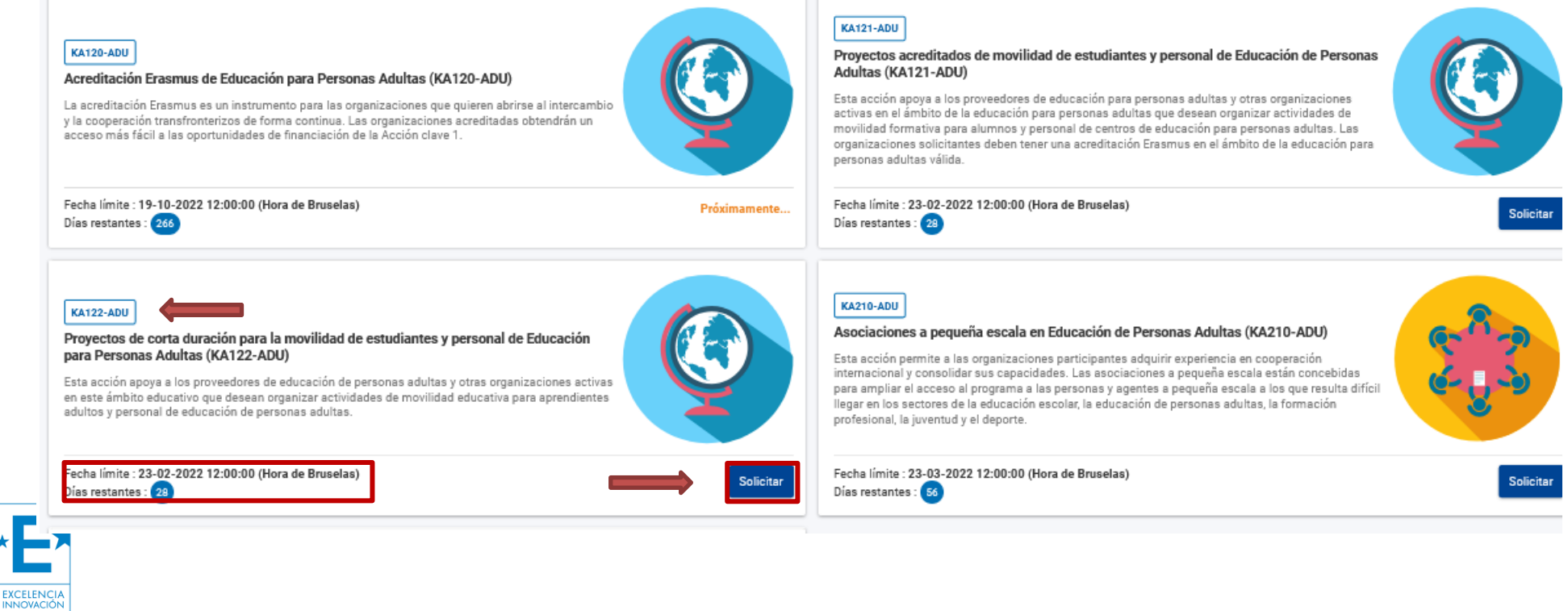

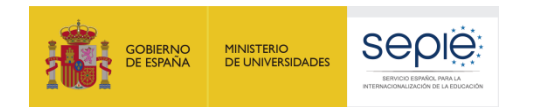

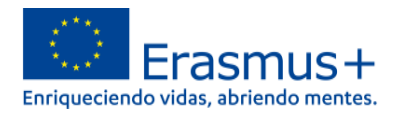

Una vez abierta la solicitud le aparecerá la siguiente ventana del formulario. Recomendamos familiarizarse con la interfaz y los botones de navegación antes de proceder a completar el formulario. Puede acceder al formulario en español, seleccionando el idioma en el botón correspondiente.

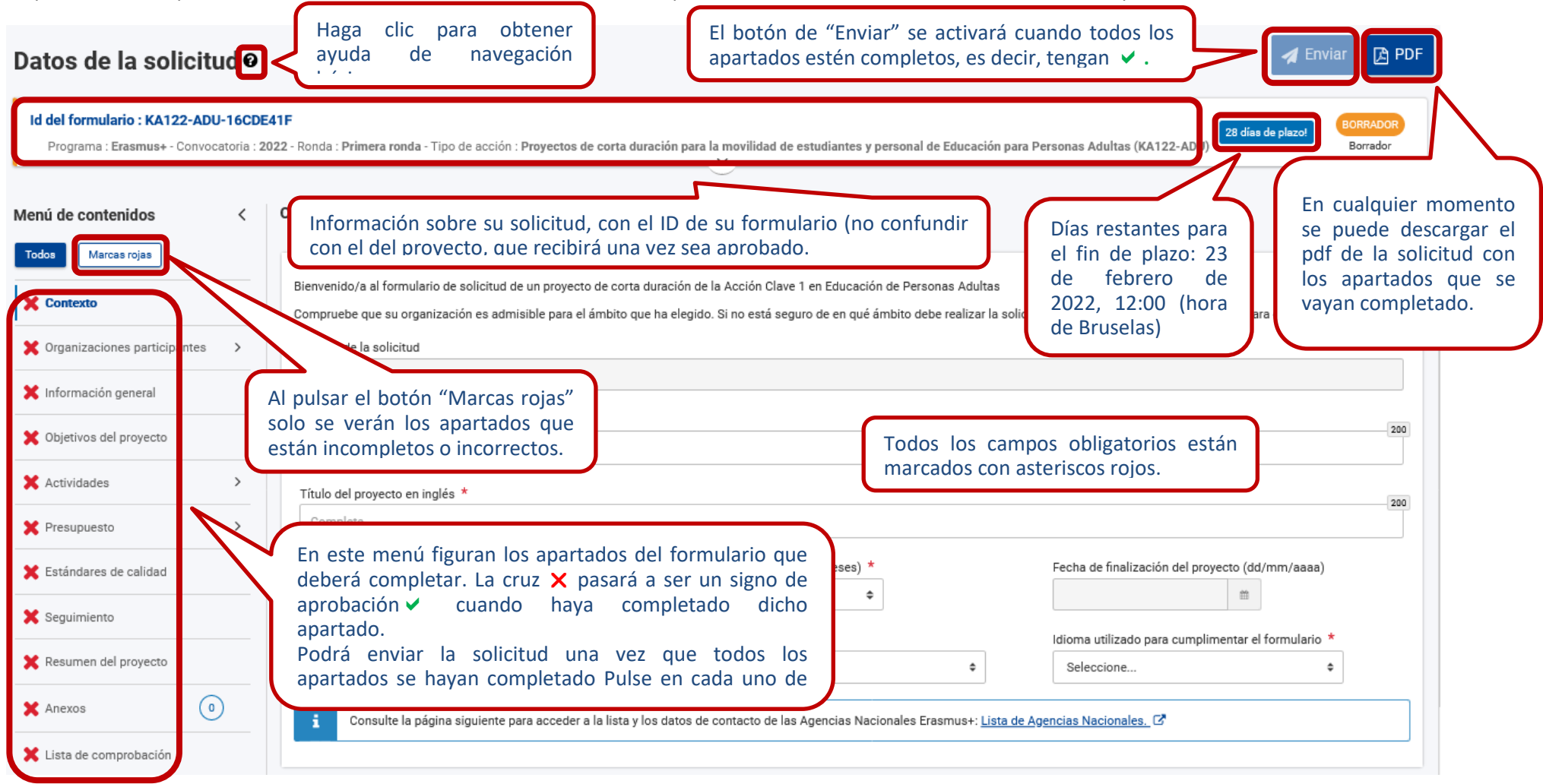

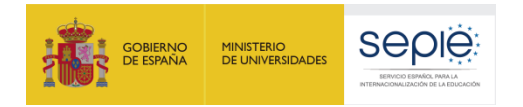

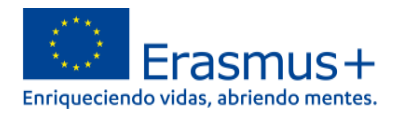

Conforme vaya cumplimentando el formulario, este guardará la información cada 2 segundos de forma automática, a modo de borrador. Podrá recuperarlo cuando vuelva a entrar en el formulario de la acción o abrir una aplicación nueva:

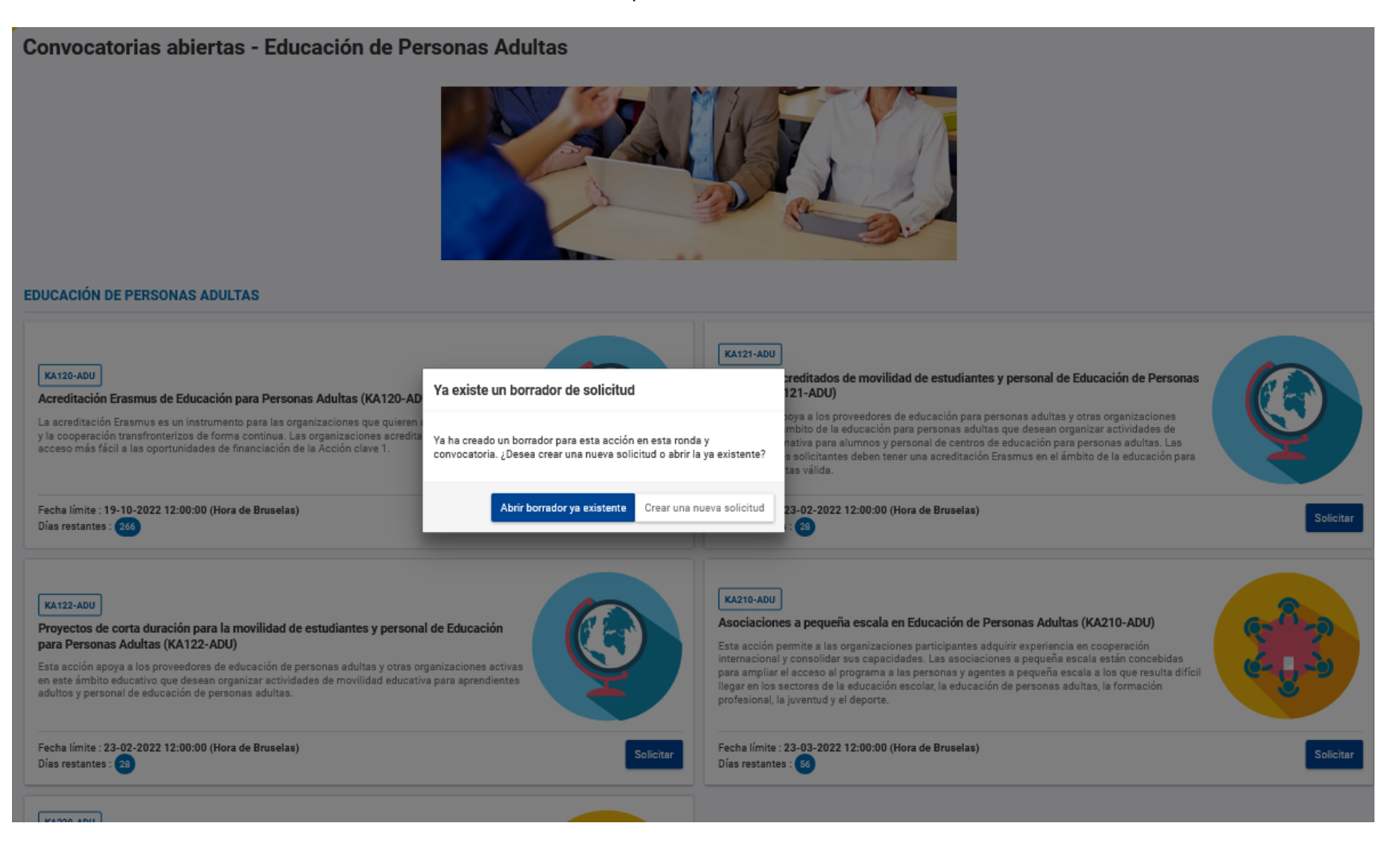

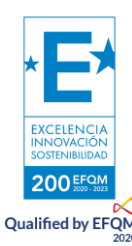

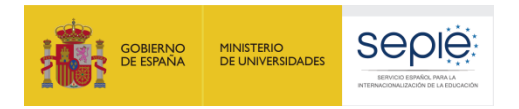

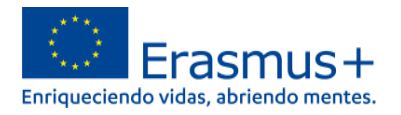

Se recomienda usar los navegadores web Chrome o Mozilla Firefox con las actualizaciones más recientes instaladas para cumplimentar la solicitud.

Le recomendamos que antes de cumplimentar el formulario de solicitud, busque el <u>Material de Apoyo a la convocatoria 2022</u> y lea la información recogida en la *Guía de solicitud KA122 2021*. Familiarícese con los aspectos clave que debe tener en cuenta durante la elaboración de su proyecto.

Podrán participar en un proyecto de Movilidad de personal de Educación Escolar los centros educativos que cumplan los criterios establecidos en el documento de Definiciones de Programas y Organizaciones admisibles de educación de Personas Adultas que encontrará <u>en este documento</u>.

Tenga en cuenta que su proyecto será evaluado y calificado por expertos independientes del SEPIE. Por ello, procure que los textos sean fácilmente comprensibles y estén claramente redactados. Asimismo, desarrolle los acrónimos utilizados (por ejemplo: "ABP" = Aprendizaje Basado en Proyectos).

Responda de forma precisa y completa en cada uno de los apartados incluso si entiende que las preguntas comprenden aspectos similares.

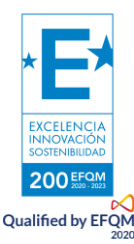

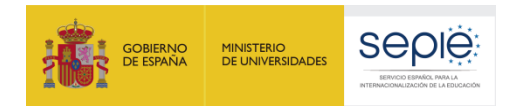

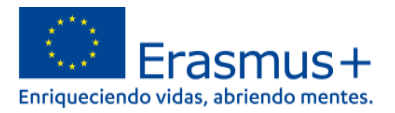

## 2. Preparación

| ¿Ha leído la información relativa a la Convocatoria 2022 de proyectos Erasmus+ en la <u>Guía del Programa</u> ?                                                                  |
|----------------------------------------------------------------------------------------------------|
| ¿Ha comprobado que la Acción Clave 1 (KA1) coincide con su ámbito educativo y es admisible para esta acción?                                                                     |
| ¿Ha leído la información relativa a la Convocatoria 2022 de proyectos Acción Clave 1 en el siguiente enlace?<br>http://www.sepie.es/educacion-adultos/convocatoria.html#KA120ADU |
| ¿Tiene su institución número OID?                                                                                                    |
| ¿Al solicitar su OID, subió al <u>Sistema de Registro de Organizaciones (ORS)</u> los documentos que prueban su estatus jurídico<br>y capacidad financiera?                      |
| ¿Son correctos los datos de su institución en el <u>Sistema de Registro de Organizaciones (ORS)</u> ?                                                                            |
| ¿Ha leído los criterios de concesión en los que se basará la evaluación de su solicitud?                                                                                         |
| ¿Ha realizado su institución un análisis de necesidades en relación con la mejora de la calidad y la internacionalización<br>del centro?                                         |
| ¿Ha elaborado un plan de trabajo en el que se detallen los objetivos, actividades y resultados para cubrir las necesidades detectadas?                                           |
| ¿Ha elegido las actividades de movilidad que mejor se ajustan a los objetivos de su proyecto y a los resultados<br>esperados?                                                    |
| ¿Ha pensado en cómo integrar, compartir y difundir los resultados de su proyecto?                                                                                                |

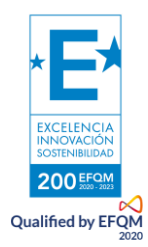

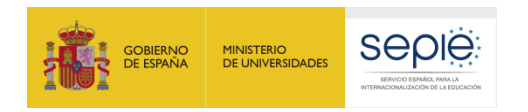

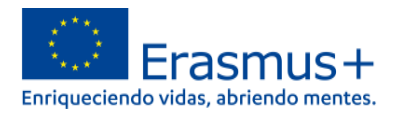

## 3. Formulario comentado

### a. Contexto

Qualified by EFQM

Se debe indicar el tipo de centro, título, fecha de inicio y duración. La fecha de inicio es flexible, entre el 01/06/2022 y 31/12/2022 y la duración entre 6 y 18 meses. Aparece por defecto como fecha de inicio el 01/06/2022, pero se puede modificar.

| Id del formulario : KA122-ADU-1<br>Programa : Erasmus+ - Convocato | 5CDE41F<br>ria : 2022 - Ronda : Primera ronda - Tipo de acción : Proyectos de corta duración para la movilidad de estudiantes y personal de Educación para Personas Adultas (KA                                                                                                    | 122-ADU) 28 días de plazo! BORRADOR<br>Borrador |
|--------------------------------------------------------------------|----------------------------------------------------------------------------------------------------|-------------------------------------------------|
| Ienú de contenidos                                                 | < Contexto 3                                                                                                    | *                                               |
| X Contexto                                                         | Bienvenido/a al formulario de solicitud de un proyecto de corta duración de la Acción Clave 1 en Educación de Personas Adultas<br>Compruebe que su organización es admisible para el ámbito que ha elegido. Si no está seguro de en qué ámbito debe realizar la solicitud, contacte con su A | gencia Nacional para que le asesoren.           |
| X Organizaciones participantes                                     | Ámbito de la solicitud                                                                                                    |                                                 |
| 🗙 Información general                                              | Educación de Personas Adultas       El título del proyecto debería dar una idea aproxir contenido.                                                                                                    | nada de su                                      |
| 🗙 Objetivos del proyecto                                           | Complete                                                                                                    |                                                 |
| X Actividades                                                      | Título del proyecto en inglés *                                                                                                    |                                                 |
| 🗙 Presupuesto                                                      | Complete                                                                                                    |                                                 |
| 🗙 Estándares de calidad                                            | Fecha de inicio del proyecto (dd/mm/aaaa) *       Duración del proyecto (en meses) *       Elija entre 6 y 18 meses d         01/06/2022       m       seleccione       *                                                                                                    | e duración (m/aaaa)                             |
| 🗙 Seguimiento                                                      |                                                                                                    |                                                 |
| 🗙 Resumen del proyecto                                             | Agencia Nacional de la lozación solicitante ^     Informa utilizado participation de la Selección (SEPIE)       ES01 - Servicio Espa     la Internacionalización de la Educación (SEPIE)                                                                                                    | ira cumplimentar el formulario                  |
| X Anexos                                                           | i Consulte la p Seleccione a la Agencia Nacional española (SEPIE) Seleccione a la Agencia Nacional española (SEPIE)                                                                                                    | ione el idioma para                             |
| 🗶 Lista de comprobación                                            | compl                                                                                                    | etar el formulario.                             |

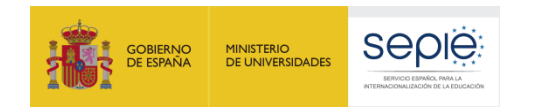

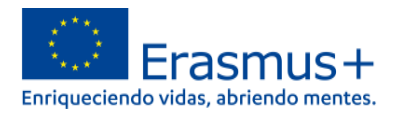

## **b.** Organizaciones participantes

En la sección "**Organizaciones participantes**", se pide información sobre su organización y sobre las organizaciones de acogida. En las acciones KA122, los centros reciben financiación para realizar movilidades a otros países del programa, por lo que en este apartado debe indicar las organizaciones que recibirán al alumnado y personal de su organización, independientemente de si su usted recibirá o no participantes de esas u otras organizaciones. Si aún no ha decidido cuáles serán estas organizaciones, debe indicar cómo prevé encontrar los centros adecuados para la realización de movilidades en el cuadro de texto correspondiente.

Para identificarse, introduzca el OID de su institución (código de 8 dígitos precedidos de la letra "E" obtenido al registrarse en la plataforma ORS). Compruebe que esos datos son correctos haciendo clic en el 👁 a la derecha de la organización. Si no lo son, deberá modificarlos en la plataforma ORS.

| Datos de la solicitud O                       |                                                                                                    | El menú de contenidos le permite moverse entre los subapartados                                                                                                    | A Enviar 🕒 PDF                                      |
|-----------------------------------------------|----------------------------------------------------------------------------------------------------|----------------------------------------------------------------------------------------------------|-----------------------------------------------------|
| Menú de contenidos <                          | Organizaciones participantes <b>1</b>                                                                            | dentro del apartado general Organizaciones participantes . Aparecen                                                                                                    | <ul><li>&lt; &gt; €</li></ul>                       |
| Todos Marcas rojas                            | También puede visitar la misma e                                                                                 | acogida" para acceder directamente a los datos de estas organizaciones.                                                                                                    |                                                     |
| V Contexto                                    | Organizació                                                                                                    |                                                                                                    |                                                     |
| 🗶 Organizaciones participantes 🗸              | Identificador de organización (OID)                                                                              | Nombre legal País                                                                                                    | Acciones                                            |
| •                                             |                                                                                                    | España                                                                                                    |                                                     |
| <ul> <li>Organizaciones de acogida</li> </ul> | Organizaciones de acogida                                                                                        |                                                                                                    |                                                     |
| 🗶 Información general                         |                                                                                                    |                                                                                                    |                                                     |
| 🗙 Objetivos del proyecto                      | Describa sus planes en términos de potenciales países<br>i. ¿Con qué tipo de organizaciones de acogida prevé c   | de destino y organizaciones de acogida.<br>Los botones permiten, respectivamente,<br>eliminar, actualizar o consultar la                                                    | Con las flechas puede                               |
| X Actividades >                               | Complete                                                                                                    | información asociada al OID                                                                                                    | moverse directamente por                            |
| X Presupuesto >                               |                                                                                                    |                                                                                                    | los apartados del formulario                        |
| 🔀 Estándares de calidad                       | ii. ¿Ha contactado ya o ha tenido algún tipo de cooper                                                           | ación previa con potenciales socios de acogida? *                                                                                                    | y pasar a vista de pantalla                         |
| 🗙 Seguimiento                                 | Complete                                                                                                    |                                                                                                    | completa                                            |
| 🗶 Resumen del proyecto                        | Este campo es obligatorio                                                                                        |                                                                                                    |                                                     |
| 🗙 Anexos 💿                                    | iii. Si todavía no ha determinado quiénes van a ser tod                                                          | os los socios de acogida, explique cómo prevé encontrar las organizaciones de acogida apropiadas para las movilidades que prevé organizar. *                                | 4000                                                |
| Y Lista de comprobación                       | Complete                                                                                                    |                                                                                                    |                                                     |
| Compartir                                     |                                                                                                    |                                                                                                    |                                                     |
| Histórico de envíos                           | Si ya ha determinado quiénes van a ser algunos de los<br>dispone de OID), o podrá introducir la información nece | potenciales socios de acogida, puede enumerarlos aquí. Al añadir una organización, podrá usar el ID de la organización (OID) para que toda la informa<br>saria manualmente. | ción se cumplimente al instante (si la organización |
|                                               | Añada                                                                                                    | sus centros de acogida, si va los                                                                                                    | ID + Añadir organización de acogida sin OID         |
|                                               | tiene                                                                                                    | decididos. Dependiendo si tienen                                                                                                    |                                                     |
| ENCIA                                         | OID, p                                                                                                    | ulse el botón de la izquierda o la                                                                                                    |                                                     |
| (ACIÓN<br>IBILIDAD                            |                                                                                                    |                                                                                                    | 11                                                  |
| EFQM<br>2020 - 2023                           |                                                                                                    |                                                                                                    |                                                     |

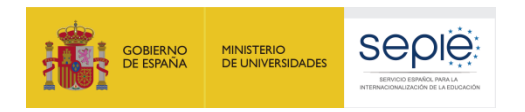

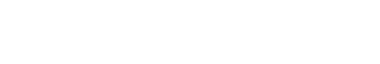

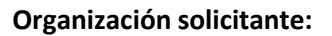

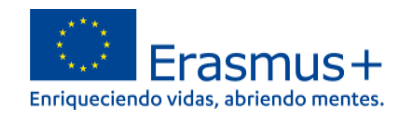

| Datos de la solicit                                                                              | ud 🛛    | A Enviar 🕒 PDF                                                                                                    |
|--------------------------------------------------------------------------------------------------|---------|----------------------------------------------------------------------------------------------------|
| Id del formulario : KA122-ADU<br>Solicitante<br>Título : gdsdshd<br>Programa : Erasmus+ - Convoc | J-16CDE | 41F<br>28 días de plazo!<br>D22 - Ronda : Primera ronda - Tipo de acción : Proyectos de corta duración para la movilidad de estudiantes y personal de Educación para Personas Adultas (KA122-ADU)<br>V                                                                                                    |
| Menú de contenidos<br>Todos Marcas rojas                                                         | <       | Organizaciones participantes ()<br>Solicitante                                                                                                    |
| ✔ Contexto                                                                                       |         | Datos del solicitante                                                                                                    |
| X Organizaciones participantes                                                                   | ~       | Identificador de organización (OID): País: España                                                                                                    |
| •                                                                                                |         | Personas relacionadas                                                                                                    |
| <ul> <li>Organizaciones de acogida</li> </ul>                                                    |         | Complete esta información sobre las personas clave de su organización que implementarán el proyecto.                                                                                                    |
| Y Información general                                                                            |         | El representante legal es la persona autorizada para representar a la organización en acuerdos y contratos legales.                                                                                                    |
|                                                                                                  |         | La Persona de contacto principal es la primera persona de contacto para todo lo relacionado con la ejecución de las actividades de movilidad. Puede añadir otras personas de contacto.                                                                                                    |
| X Objetivos del proyecto                                                                         |         | Si fuera necesario, una persona puede tener más de un rol. Por ejemplo, un representante legal también puede ser la persona de contacto principal. Sin embargo, debe nombrar al menos dos personas diferentes para asegurarse de que siempre sea posible comunicarse con la organización, por si una de ellas no estuviera disponible. |
| 🗙 Actividades                                                                                    | >       | Tenga en cuenta que la información sobre las personas relacionadas con el proyecto se transferirá automáticamente a la Agencia Nacional pero no estará disponible en PDF.                                                                                                    |
| X Presupuesto                                                                                    | >       | Necesita nombrar al menos dos personas diferentes para asegurarse de que siempre sea posible comunicarse con su organización, aunque una de ellas no estuviera disponible.                                                                                                    |
| 🗙 Estándares de calidad                                                                          |         | Necesita escoger una persona como contacto principal. No puede seleccionar a más de una persona para esta función. S Debe incluir al representante legal de la organización                                                                                                    |
| 🗙 Seguimiento                                                                                    |         | + Añadir una persona relacionada Q Añadir desde mi lista de contactos                                                                                                    |
|                                                                                                  |         | Se debe, como mínimo, dar de alta una persona<br>de contacto principal y un Representante Legal.<br>El contacto principal debe ser único.                                                                                                    |

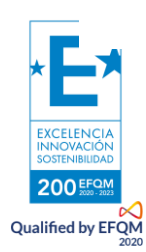

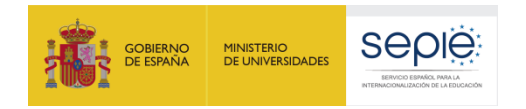

200 EFQM Qualified by EFQM

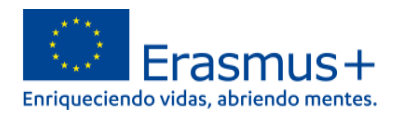

Deberá añadir, al menos, una persona como representante legal y una segunda como contacto principal, que tendrá que ser única. Es recomendable que las personas de contacto y el representante legal tengan direcciones de correo diferentes para recibir las comunicaciones relativas al proyecto. No es aconsejable el uso de direcciones de correo personales no disponibles para el resto del personal implicado en el desarrollo del proyecto. Se recomienda crear una nueva cuenta de correo electrónico a la que tengan acceso las personas implicadas en la gestión del proyecto.

| Id del formulario : KA122-ADU-16<br>Solicitante :<br>Título : gdsdshd<br>Programa : Erasmus+ - Convocator | SCDE41F<br>ia : 2022 - Ronda : Primera ronda - Tipo de acción : Proyectos de corta d | luración para la movilidad de estudiantes y personal de Educación pa                                                                               | 28 dias de plazo!<br>Borra<br>Borra                                                           |
|----------------------------------------------------------------------------------------------------|--------------------------------------------------------------------------------------|----------------------------------------------------------------------------------------------------|-----------------------------------------------------------------------------------------------|
| Tenú de contenidos                                                                                        | < Organizaciones participantes ()<br>Solicit<br>Crear persona de contacto            |                                                                                                    | Se recomienda usar un<br>correo institucional para<br>estar informado en todo                 |
| <ul> <li>✓ Contexto</li> <li>X Organizaciones participantes</li> </ul>                                    | Datos<br>Título<br>IES.<br>Ideni Apellidos *                                         | 250 Cargo<br>Complete                                                                                                    | 250 momento.                                                                                  |
| Organizaciones de acogida                                                                                 | Person<br>Complete<br>Complete                                                       | 250 Complete Dirección de correo electrónico *                                                                                                    | 250                                                                                           |
| X Información general                                                                                     | El repro<br>La Per:<br>Si fuer:<br>diferen                                           | acto Añadir a mi lista de contactos                                                                                                    | uede añadir otras personas de contacto.<br>al. Sin embargo, debe nombrar al menos dos persona |
| Marque si la persor<br>principal o Represer                                                               | na es contacto<br>ntante Legal.<br>escoger una persona como contacto principa        | Cancelar<br>para asegurarse de que siempre sea posible comunicarse con su orga<br>al. No puede seleccionar a más de una persona para esta función. | no estará disponible en PDF.<br>Inización, aunque una de ellas no estuviera disponible.       |
| Seguimiento                                                                                               |                                                                                      | + Aña                                                                                                    | adir una persona relacionada Q Añadir desde mi lista de co                                    |

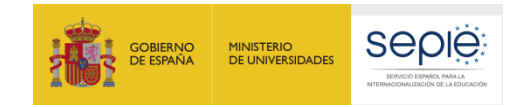

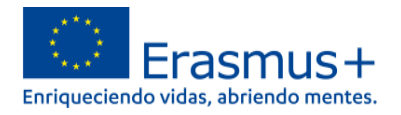

| Menú de contenidos<br>Todos Marcas rojas | <  | Organizaciones participantes  Solicitante : I Personas relacionadas                                                                                                    |
|------------------------------------------|----|----------------------------------------------------------------------------------------------------|
| ✔ Contexto                               |    | Complete esta información sobre las personas clave de su organización que implementarán el proyecto.                                                                                                    |
| X Organizaciones participantes           | ~  | El representante legal es la persona autorizada para representar a la organización en acuerdos y contratos legales.<br>La Persona de contacto principal es la primera persona de contacto para todo lo relacionado con la ejecución de las actividades de movilidad. Puede añadir otras personas de contacto.                          |
| •                                        | _  | Si fuera necesario, una persona puede tener más de un rol. Por ejemplo, un representante legal también puede ser la persona de contacto principal. Sin embargo, debe nombrar al menos dos personas diferentes para asegurarse de que siempre sea posible comunicarse con la organización, por si una de ellas no estuviera disponible. |
| Organizaciones de acogida                |    | Tenga en cuenta que la información sobre las personas relacionadas con el proyecto se transferirá automáticamente a la Agencia Nacional pero no estará disponible en PDF.                                                                                                    |
| 🗙 Información general                    |    | pérez pepito<br>Dirección de correo electrónico: erasmus@iesguybrush.es<br>Rol(es): Persona de contacto principal                                                                                                    |
| 🗙 Objetivos del proyecto                 |    |                                                                                                    |
| 🗙 Actividades                            | >  | garcía García<br>Dirección de correo electrónico: erasmus2@iesguybrush.es<br>Rol(es): Representante legal                                                                                                    |
| X Presupuesto                            | >  |                                                                                                    |
| Y Faténdaran da salidad                  |    | Título Cargo * 242                                                                                                    |
| K Estandares de calidad                  |    | Complete director                                                                                                    |
| 🗙 Seguimiento                            |    | Apellidos * Nombre * 244                                                                                                    |
|                                          |    | garcía García                                                                                                    |
| 💢 Resumen del proyecto                   |    | Teléfono * Dirección de correo electrónico *                                                                                                    |
| X Anexos                                 |    | • +34123456789         erasmus2@1000000000000000000000000000000000000                                                                                                    |
|                                          |    | Representante legal     Persona de contacto principal                                                                                                    |
| 🗙 Lista de comprobación                  |    |                                                                                                    |
| Compartir 0                              | -[ | Podrá añadir más personas asociadas haciendo clic en este + Añadir una persona relacionada Q Añadir desde milista de contactos                                                                                                    |
|                                          |    | También puede buscar a las personas<br>asociadas en su lista de contactos.                                                                                                    |

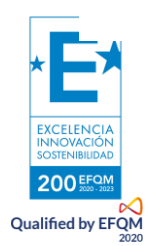

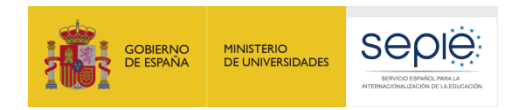

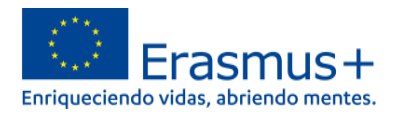

#### Organizaciones de acogida:

Se debe dar una descripción de las organizaciones de acogida con las que vamos a contar en el proyecto y los contactos previos o cooperaciones que se hayan llevado a cabo con las mismas. Si todavía no se han decidido los centros de acogida, hay que explicar la manera de encontrarlos. Si ya se han elegido, indicar esta circunstancia en el tercer cuadro de texto. No es necesario que los centros de acogida tengan OID, se pueden dar de alta sin él.

| Todos Marcas rojas                                                                                                    |                                                                                                    |                                                                                                    |
|----------------------------------------------------------------------------------------------------|----------------------------------------------------------------------------------------------------|----------------------------------------------------------------------------------------------------|
|                                                                                                    | Describa sus planes en términos de potenciales países de destino y organizaciones                                                                                                    | de acogida.                                                                                                    |
| V Contexto                                                                                                    | i. ¿Con qué tipo de organizaciones de acogida prevé cooperar? *                                                                                                    | 4000                                                                                                    |
| X Organizaciones participantes                                                                                                    | Complete                                                                                                    |                                                                                                    |
| •                                                                                                    | Este campo es obligatorio.                                                                                                    |                                                                                                    |
| Organizaciones de acogida                                                                                                    | ii. ¿Ha contactado ya o ha tenido algún tipo de cooperación previa con potenciales                                                                                                    | socios de acogida? *                                                                                                    |
| <ul> <li>Organización de acogida</li> </ul>                                                                                                 | Complete                                                                                                    | No es necesario haber elegido ya los centros de acogida, pero sí<br>explicar cómo se van a encontrar si no se tienen todavía. Si ya se                                                                                                    |
| 🗙 Información general                                                                                                    | Este campo es obligatorio                                                                                                    | han elegido, indíquelo en este cuadro de texto.                                                                                                    |
| X Objetivos del proyecto                                                                                                    | iii. Si todavía no ha determinado quiénes van a ser todos los socios de acogida, exp                                                                                                    | plique cómo prevé encontrar las organiz                                                                                                    |
| X Actividades                                                                                                    | > Complete                                                                                                    |                                                                                                    |
| X Presupuesto                                                                                                    | > Este campo es obligatorio.                                                                                                    |                                                                                                    |
|                                                                                                    |                                                                                                    |                                                                                                    |
| 🗙 Estándares de calidad                                                                                                    | Si ya ha determinado quiénes van a ser algunos de los potenciales socios de acogio                                                                                                    | Si la organización de acogida tiene OID, introdúzcalo en el                                                                                                    |
| <ul> <li>Estándares de calidad</li> <li>Seguimiento</li> </ul>                                                                              | Si ya ha determinado quiénes van a ser algunos de los potenciales socios de acogic<br>información se cumplimente al instante (si la organización dispone de OID), o podrá                                                                                                    | Si la organización de acogida tiene OID, introdúzcalo en el cuadro de texto y automáticamente se rellenan todos sus datos.                                                                                                    |
| <ul> <li>Estándares de calidad</li> <li>Seguimiento</li> <li>Resumen del proyecto</li> </ul>                                                | Si ya ha determinado quiénes van a ser algunos de los potenciales socios de acogic<br>información se cumplimente al instante (si la organización dispone de OID), o podrá<br>Identificador de organización (OID) Nombre legal                                                                                                    | Si la organización de acogida tiene OID, introdúzcalo en el<br>cuadro de texto y automáticamente se rellenan todos sus datos.                                                                                                    |
| <ul> <li>Estándares de calidad</li> <li>Seguimiento</li> <li>Resumen del proyecto</li> <li>Anexos</li> </ul>                                | Si ya ha determinado quiénes van a ser algunos de los potenciales socios de acogic<br>información se cumplimente al instante (si la organización dispone de OID), o podrá<br>Identificador de organización (OID) Nombre legal<br>Introduzca un ID de organización (OID) Nombre legal                                                                                 | Si la organización de acogida tiene OID, introdúzcalo en el<br>cuadro de texto y automáticamente se rellenan todos sus datos.                                                                                                    |
| <ul> <li>Estándares de calidad</li> <li>Seguimiento</li> <li>Resumen del proyecto</li> <li>Anexos</li> </ul>                                | Si ya ha determinado quiénes van a ser algunos de los potenciales socios de acogic<br>información se cumplimente al instante (si la organización dispone de OID), o podrá<br>Identificador de organización (OID) Nombre legal<br>Introduzca un ID de organización (OID) Nombre legal                                                                                 | Si la organización de acogida tiene OID, introdúzcalo en el<br>cuadro de texto y automáticamente se rellenan todos sus datos.<br>País<br>País<br>+ Añadir organización de acogida con OID<br>+ Añadir organización de acogida sin OID                                                                                                    |
| <ul> <li>Estándares de calidad</li> <li>Seguimiento</li> <li>Resumen del proyecto</li> <li>Anexos</li> <li>Lista de comprobación</li> </ul> | Si ya ha determinado quiénes van a ser algunos de los potenciales socios de acogic<br>información se cumplimente al instante (si la organización dispone de OID), o podrá<br>Identificador de organización (OID) Nombre legal<br>Introduzca un ID de organización (OID) Nombre legal<br>Mi organización prevé trabajar con otras organizaciones de apoyo que no acog | Si la organización de acogida tiene OID, introdúzcalo en el<br>cuadro de texto y automáticamente se rellenan todos sus datos.                                                                                                    |
| <ul> <li>Estándares de calidad</li> <li>Seguimiento</li> <li>Resumen del proyecto</li> <li>Anexos</li> <li>Lista de comprobación</li> </ul> | Si ya ha determinado quiénes van a ser algunos de los potenciales socios de acogic<br>información se cumplimente al instante (si la organización dispone de OID), o podrá<br>Identificador de organización (OID) Nombre legal<br>Introduzca un ID de organización (OID) Nombre legal<br>Mi organización prevé trabajar con otras organizaciones de apoyo que no acog | Si la organización de acogida tiene OID, introdúzcalo en el<br>cuadro de texto y automáticamente se rellenan todos sus datos.<br>País<br>País<br>+ Añadir organización de acogida con OID<br>+ Añadir organización de acogida sin OID<br>gerán a nuestros participantes, pero ayudarán en la ejecución de las actividades.<br>No es necessario que<br>organización de acogida teng<br>se puede añadir pulsando |

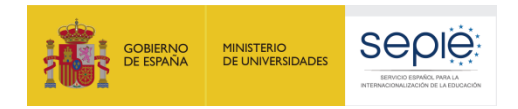

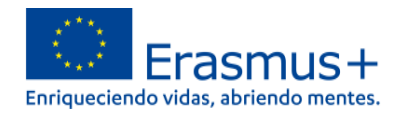

| Menú de contenidos                          | < | Organizaciones participantes ()                                               |                                                                     | <ul> <li>&gt; 1</li> </ul>                               |
|---------------------------------------------|---|-------------------------------------------------------------------------------|---------------------------------------------------------------------|----------------------------------------------------------|
| Todos Marcas rojas                          |   | Este campo es obligatorio.                                                    |                                                                     |                                                          |
| ✓ Contexto                                  |   | ii. ¿Ha contactado ya o ha tenido algún tipo de cooperación previa con        | potenciales socios de acogida? *                                    | 4000                                                     |
| X Organizaciones participantes              | ~ | Complete                                                                      |                                                                     |                                                          |
| •                                           |   | Datos de la organización de acogida                                           |                                                                     |                                                          |
| Organizaciones de acogida                   | ~ | iii. :<br>Nombre legal *                                                      | País *                                                              | apropiadas para las movilidades que prevé organizar. *   |
| <ul> <li>Organización de acogida</li> </ul> |   | Nombre legal                                                                  | Seleccione \$                                                       |                                                          |
| 🗶 Información general                       |   | Localidad *                                                                   | Página web 250                                                      |                                                          |
| X Objetivos del proyecto                    |   | Este Localidad<br>Si ya ¿Es la organización un organismo público? * O Sí O No | Página web                                                          | drá usar el ID de la organización (OID) para que toda la |
| X Actividades                               | > | ¿Es una organización sin ánimo de lucro? * O Sí O No                          |                                                                     |                                                          |
| X Presupuesto                               | > | 14                                                                            |                                                                     | Acciones                                                 |
| X Estándares de calidad                     |   |                                                                               | Cancelar Guardar                                                    | la con OID Añadir organización de acogida sin OID        |
| X Seguimiento                               |   | Mi organización prevé trabajar con otras organizaciones de apoyo              | que no acoperán a nuestros participantes, pero avudarán en la elecr | ución de las actividades.                                |
| X Resumen del proyecto                      |   |                                                                               |                                                                     |                                                          |
| X Anexos                                    |   |                                                                               |                                                                     |                                                          |

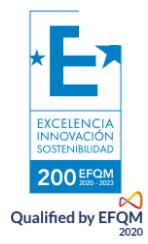

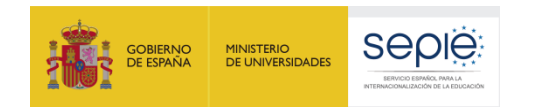

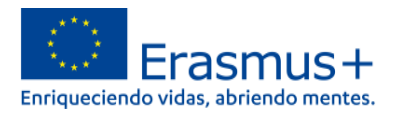

## c. Información general

En el apartado "Información general" deberá proporcionar información concreta sobre su institución: los programas educativos, el perfil de los estudiantes (edad, contexto socioeconómico) y años de experiencia en el ámbito de educación de las personas adultas.

| Menú de contenidos                            | < | Información general 🚯                                                                                         | € €                                                                                           |
|-----------------------------------------------|---|----------------------------------------------------------------------------------------------------|-----------------------------------------------------------------------------------------------|
| Todos Marcas rojas                            |   | En ante anni fa debará reconcede a la concerte ". A suá tima da conceitación concerte 2"                      |                                                                                               |
| V Contexto                                    |   | Si está realizando la solicitud en nombre de una organización más grande co                                   | egún los datos de ORS de                                                                      |
| Vorganizaciones participantes                 | ~ | explique qué partes de ella se dedican al ámbito cubierto por esta solicitud.<br>Educación Escolar.           | no se puede modificar phas Adultas, Formación Profesional o                                   |
| •                                             |   | La siguiente información se completa en función de la información vinculada al                                | Seleccione en la lista desplegable la opción que mejor                                        |
| <ul> <li>Organizaciones de acogida</li> </ul> |   | ¿Es la organización un organismo público? 🔎 Sí 🚫 No                                                           | describa a su organización en función del ámbito                                              |
| 🗙 Información general                         |   | ¿Es una organización sin ánimo de lucro? 🔎 Sí 🕓 No                                                            | educativo del que se ocupa y de su estructura de funcionamiento. Si la opción seleccionada no |
| 🗙 Objetivos del proyecto                      |   | Seleccione el tipo de organización que describa mejor su organización.                                        | corresponde al sector de adultos, aparecerá un mensaje                                        |
|                                               |   | Tipo de organización *                                                                                        | de advortencia                                                                                |
| X Actividades                                 | > | Seleccione                                                                                                    | \$                                                                                            |
| 🗙 Presupuesto                                 | > | ¿Su organización proporciona algún programa de aprendizaje formal o informal relevante para esta solicitud? * |                                                                                               |
| 🗶 Estándares de calidad                       |   | Seleccione ¢ Describa brevemente su organización.                                                             | Indica los caracteres que quedan                                                              |
| 🗙 Seguimiento                                 |   | i. ¿Cuáles son las principales actividades de su organización? *                                              |                                                                                               |
| 🗙 Resumen del proyecto                        |   | Complete                                                                                                    |                                                                                               |
| X Anexos                                      |   |                                                                                                    |                                                                                               |
| 🗶 Lista de comprobación                       |   | ii. ¿Cuáles son las actividades de su organización en el ámbito de esta solicitud? *                          | 1000                                                                                          |
|                                               |   | Complete                                                                                                    |                                                                                               |

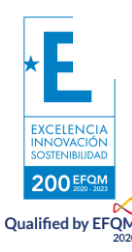

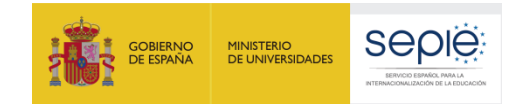

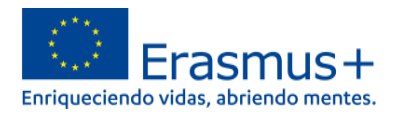

| Datos de la solicitud<br>Menú de contenidos <<br>Todos Marcas rojas<br>Contexto<br>Contexto<br>Organizaciones participantes ><br>Organizaciones de acogida<br>Información general<br>Cobjetivos del proyecto<br>Actividades > | Indique el núr<br>centro dedica<br>ii. ¿d es de<br>c<br>c<br>ii. ¿Cuántos años de experie<br>Complete<br>¿Cuál es el tamaño de su organiza<br>Número de personal no docente<br>Complete | mero de años que lleva su<br>ado a la Educación de<br>estudiantes están relacionados con su trabajo? * | en más de un ámbito de educación y formación, incluya so | Los campos referidos a años<br>personal docente, no docent<br>numéricos, solo admiten nún | de experiencia, número de<br>e y estudiantes son campos<br>neros. En otro caso, da error |
|----------------------------------------------------------------------------------------------------|----------------------------------------------------------------------------------------------------|----------------------------------------------------------------------------------------------------|----------------------------------------------------------|-------------------------------------------------------------------------------------------|------------------------------------------------------------------------------------------|
| Presupuesto > Estándares de calidad                                                                                                    | Participación previa                                                                                                    | La participación previa aparece<br>los datos registrados en el SEF                                     | por defecto, según<br>PIE, y no se puede                 |                                                                                           |                                                                                          |
| X Seguimiento                                                                                                    |                                                                                                    | Como                                                                                                   | Solicitante                                              | Como Socio o Miembro del C                                                                | Consorcio.                                                                               |
| 🗙 Resumen del proyecto                                                                                                    | Tipo de acción                                                                                                    | Número de solicitudes de proyecto                                                                      | Número de proyectos subvencionados                       | Número de solicitudes de proyecto                                                         | Número de proyectos subvencionados                                                       |
| X Anexos     0       X Lista de comprobación       Compartir       0       Histórico de envíos       0                                                                                                    | Organización de nueva incorpora<br>Organización menos experiment<br>Solicitante por primera vez<br>¿Desea hacer algún comentario<br>Complete                                            | ación  Sí No Sí No o agregar información al resumen de la participación previa de su organización?     |                                                          | Espacio para comenta                                                                      | rios sobre los provectos                                                                 |
|                                                                                                    |                                                                                                    |                                                                                                    |                                                          | concedidos o realizados e                                                                 | en convocatorias previas                                                                 |

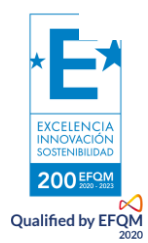

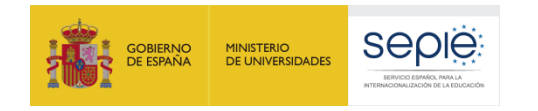

Qualified by EFQM

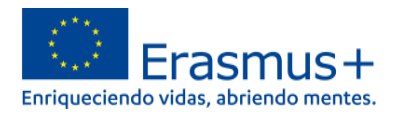

## d. Objetivos del proyecto

En el apartado "**Objetivos del proyecto**" deberá poner por escrito los propósitos de su proyecto hasta un máximo de cinco objetivos. Recuerde que los objetivos deben ser realistas, esto es, ajustados a las capacidades y tamaño del centro. Por esa misma razón, proponer muchos objetivos o que estos sean muy ambiciosos no mejorará la calificación de la solicitud. Del mismo modo se recomienda que los objetivos sean coherentes con las necesidades de la institución. Se trata de establecer una relación clara entre lo que su centro requiere ("necesidades") y lo que desea hacer para paliarlas ("objetivos"). Se recomienda prestar especial atención a la evaluación del logro de cada objetivo, indicando el modo de determinar el grado de consecución del mismo.

| Menú de contenidos                              | <            | Objetivos del proyecto 🚯                                                                                    | + >                                                                                                    |
|-------------------------------------------------|--------------|----------------------------------------------------------------------------------------------------|----------------------------------------------------------------------------------------------------|
| Todos Marcas rojas                              |              | ¿Cuáles son las necesidades y retos más importantes a<br>eiemplos concretos, *                              | los que se enfrenta su organización en la actualidad? ¿Cómo puede mejorar su organización en beneficio de sus estudiantes? Ilustre sus respuestas con |
| ✔ Contexto                                      |              | DESCRIBA LAS NECESIDADES DE SU CENTRO Y COM                                                                 | 38<br>O ESPERA QUE SEA EL EFECTO DEL PROYECTO CON RELACIÓN A ELLAS. AÑADA, EN LA MEDIDA DE LO POSIBLE, EJEMPLOS CONCRETOS.                            |
| Vrganizaciones participantes                    | >            |                                                                                                    |                                                                                                    |
| ✔ Información general                           |              | Defina los objetivos que desea que su organización alcar<br>organización y sus estudiantes.                 | nce mediante la ejecución de este proyecto de movilidad KA1. Sus objetivos deben ser concretos, realistas y representar un beneficio real para su     |
| X Objetivos del proyecto                        |              | Objetivo 1 🗙                                                                                                |                                                                                                    |
| X Actividades                                   | ~            |                                                                                                    |                                                                                                    |
| <ul> <li>Aprendizaje por observación</li> </ul> |              | Título                                                                                                    | TÍTULO DEL OBJETIVO                                                                                                    |
| • Etiqueta del tipo de actividad                |              |                                                                                                    |                                                                                                    |
| 🗙 Presupuesto                                   | >            | Explicación                                                                                                 | DESCRIBA LA RELACIÓN DEL OBJETIVO Y LAS NECESIDADES EXPUESTAS CON ANTERIORIDAD                                                                        |
| 🗙 Estándares de calidad                         |              | ¿Como se vincula este objetivo con las<br>necesidades y retos que ha explicado en la<br>respuesta anterior? |                                                                                                    |
| 🗙 Seguimiento                                   |              | Evaluación del éxito                                                                                        | DESCRIBA CÓMO VA A EVALUAR EL DESARROLLO Y EL LOGRO DEL OBJETIVO Y TAMBIÉN QUÉ INSTRUMENTOS DE EVALUACIÓN USARÁ                                       |
| 🗙 Resumen del proyecto                          |              | ¿Cómo se va a evaluar si el objetivo se ha<br>alcanzado?                                                    |                                                                                                    |
| X Anexos                                        | $\supset$    |                                                                                                    |                                                                                                    |
| 🗶 Lista de comprobación                         |              | ¿Qué temas se abordarán en su proyecto? *                                                                   | + Añadir objetiv                                                                                                    |
| Compartir                                       | $\mathbf{D}$ | Seleccione                                                                                                  | ¢                                                                                                    |
| Histórico de envíos                             | )            | El número de temas seleccionados deberá estar comprendido entre                                             | e 1 y 3.                                                                                                    |
|                                                 |              |                                                                                                    |                                                                                                    |
|                                                 |              |                                                                                                    |                                                                                                    |

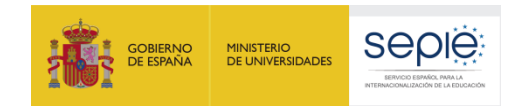

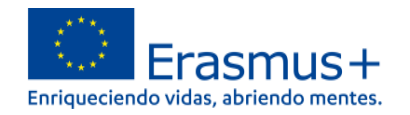

| Menú de contenidos           | < | Objetivos del proyecto 🚯                                       |                                                                                                    | <b>¢ &gt; 5</b>      |
|------------------------------|---|----------------------------------------------------------------|----------------------------------------------------------------------------------------------------|----------------------|
| Todos Marcas rojas           |   | Explicación                                                    | DESCRIBA LA RELACIÓN DEL OBJETIVO Y LAS NECESIDADES EXPUESTAS CON ANTERIORIDAD                            | 922                  |
| Organizaciones participantes | > | necesidades y retos que ha explicado en la respuesta anterior? |                                                                                                    |                      |
| ✔ Información general        |   | Evaluación del éxito                                           | DESCRIBA CÓMO VA A EVALUAR EL DESARROLLO Y EL LOGRO DEL OBJETIVO Y TAMBIÉN QUÉ INSTRUMENTOS DE EVALUACIÓN | 889<br>N USARÁ *     |
| 🗙 Objetivos del proyecto     |   | alcanzado?                                                     |                                                                                                    |                      |
| 🗙 Actividades                | > |                                                                | Puede añadir hasta un máximo de                                                                           | + Añadir objetivo    |
| X Presupuesto                | > | ¿Qué temas se abordarán en su proyecto? *                      | cirico objetivos.                                                                                         |                      |
| 🗙 Estándares de calidad      |   | E Envejecimiento activo                                        |                                                                                                    | ^                    |
| 🗙 Seguimiento                |   | Sensibilización acerca de la Unión Europe                      | ea                                                                                                    | _                    |
| 🗙 Resumen del proyecto       |   | Eliminación de la brecha intercultural, inte                   | ergeneracional y social Seleccione                                                                        | entre uno y tres     |
| X Anexos                     | ) | Cooperación entre instituciones educativa                      | as y de negocios desplegable                                                                              | proyecto de la lista |
| 🗶 Lista de comprobación      |   | Creación de planes de estudios o cursos                        | nuevos, innovadores o conjuntos                                                                           |                      |
|                              |   | Creatividad, arte y cultura                                    |                                                                                                    |                      |

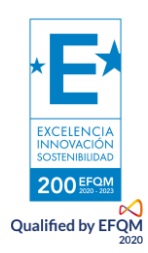

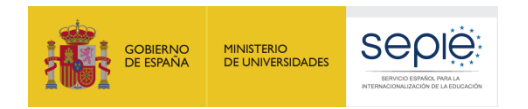

200 EFQM Qualified by EFQM

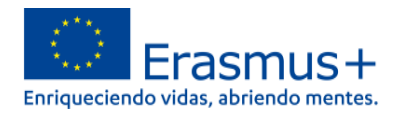

## e. Actividades, ejemplo práctico: movilidad de grupo de estudiantes adultos

El apartado **actividades** es el que más subapartados contiene. En este caso es esencial comprobar que estamos cumplimentando todos los elementos que figuran en el panel de "Menú de contenidos" a la izquierda. Tenga en cuenta que ninguno de ellos puede figurar en blanco, de modo que si no desea solicitar uno de ellos (como "apoyo a la inclusión" o "costes excepcionales") deberá indicar en sus casillas el texto "0". De otro modo no podrá finalizar la solicitud de la actividad.

| Menú de contenidos       | - Convocatoria : 2   | Actividades ()                               | e accion : Proyectos de corta duracion p                    | ara la movilidad de estudiantes y persona                          | l de Educacion para Personas Adultas ()                                                    | (A122-ADU)                         |                                                 |                                      | € →      |
|--------------------------|----------------------|----------------------------------------------|-------------------------------------------------------------|--------------------------------------------------------------------|--------------------------------------------------------------------------------------------|------------------------------------|-------------------------------------------------|--------------------------------------|----------|
| Haga clic<br>primer tip  | aquí pa<br>o de acti | ira añadir el<br>vidad.                      | umen específicas que aparecen a contin<br>Tipo de actividad | uación podrá tener una visión general de l<br>Número de participar | a información que ha proporcionado.<br>tes Duración media de los<br>acompañantes (en días) | Número de acompañantes             | Duración media de los<br>acompañantes (en días) | Subvención total (EUR)               | Acc      |
| ✓ Información general    |                      | Seleccionar una<br>Seleccionar una           | actividad a                                                 | ¢ *                                                                |                                                                                            |                                    |                                                 | 0                                    | В        |
| ✔ Objetivos del proyecto | )                    | Movilidad de es<br>Movilidad de g            | <b>tudiantes</b><br>grupo de estudiantes adultos            |                                                                    |                                                                                            |                                    |                                                 | 0                                    |          |
| X Actividades            | ~                    | Movilidad indi                               | <i>i</i> idual de aprendizaje de personas adult<br>ersonal  | En el prir                                                         | mer subapartado f                                                                          | igura un resume                    | n de las                                        |                                      |          |
| • Etiqueta del tipo de a | ctividad             | Aprendizaje p<br>Estancias de                | or observación<br>docencia                                  | actividade                                                         | s. Cuando añada                                                                            | una actividad, p                   | pasará al                                       |                                      |          |
| X Presupuesto            | >                    | Cursos y form<br>Resumen de Otras actividade | ación<br>95                                                 | siguiente (                                                        | en el que deberá e                                                                         | elegir el tipo de a                | actividad.                                      |                                      |          |
| 🗙 Estándares de calidad  | 1                    | Expertos invit<br>Acogida de pr              | ados<br>ofesores y educadores en formación                  |                                                                    | de movilidad puede                                                                         | aparecer una sola                  | vez.                                            | v visiarán utilizando modios do t    | ranana   |
| 🗙 Seguimiento            |                      | sostenibles.                                 | a vision general de los permes de los par                   | rucipantes en las como                                             |                                                                                            |                                    | au combinada                                    | i y viajaran utilizando medios de ti | transpor |
| 🗙 Resumen del proyecto   | )                    | Tipo de act                                  | vidad Número de participantes                               |                                                                    |                                                                                            | De los cuales:                     |                                                 |                                      |          |
| 🗙 Anexos                 | 0                    |                                              | N                                                           | Número de participantes en actividades de                          | movilidad combinada Medios de trans                                                        | sporte sostenibles (desplazamiento | ecológico) Participar                           | ntes con menos oportunidades         |          |
| 🗙 Lista de comprobació   | n                    |                                              |                                                             |                                                                    |                                                                                            |                                    |                                                 |                                      |          |
| Compartir                | 0                    |                                              |                                                             |                                                                    |                                                                                            |                                    |                                                 |                                      |          |
| listórico de envíos      | 0                    |                                              | En esta gu<br>grupo de e<br>permite con                     | ía expondremos con<br>estudiantes adultos",<br>mpletar.            | mo ejemplo la "Mc<br>por ser la que má                                                     | ovilidad de<br>s opciones          |                                                 |                                      |          |
|                          |                      |                                              |                                                             |                                                                    |                                                                                            |                                    |                                                 |                                      |          |

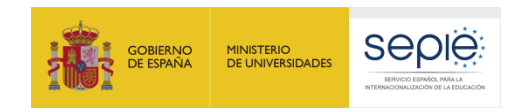

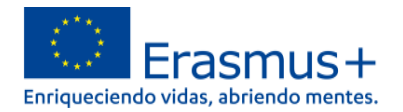

## Se elige la actividad de "Movilidad de grupo de estudiantes adultos" y pulsamos el botón "Añadir una actividad". Aparecerá esta actividad en el "Menú de contenidos" de la izquierda. Se pincha en la movilidad en el "menú de contenidos" y aparecerán los apartados para describir la movilidad.

| Huio : <b>gasasna</b><br>Programa : <b>Erasmus+</b> -                                                    | Convocatoria : 2 | 022 - Ronda : Primera ronda - Tipo de acción : Proyectos                                                                        | de corta duración para la movilida                                       | d de estudiantes y personal de Edu                                           | cación para Personas Adultas (KA                                      | 122-ADU)                           |                                                 |                                 | DOLLAGOL     |
|----------------------------------------------------------------------------------------------------|------------------|----------------------------------------------------------------------------------------------------|--------------------------------------------------------------------------|------------------------------------------------------------------------------|-----------------------------------------------------------------------|------------------------------------|-------------------------------------------------|---------------------------------|--------------|
| Menú de contenidos<br>Todos Marcas rojas                                                                 | <                | Actividades ()<br>Seleccione los tipos de actividad que quiere ejecutar<br>En esta tabla y en las tablas resumen específicas qu | r en su proyecto y complete los da<br>re aparecen a continuación podrá i | tos de dichas actividades. Abra cad<br>tener una visión general de la inform | a tipo de actividad en la tabla que s<br>nación que ha proporcionado. | e ofrece a continuación pulsar     | Se puede borrar<br>actividad<br>cualquier momen | cada<br>en<br>nto               |              |
| Vorganizaciones particip                                                                                 | antes >          | Tipo de actividad                                                                                                    | I                                                                        | Número de participantes                                                      | Duración media de los<br>acompañantes (en días)                       | Número de acompañantes             | Duración media de los<br>acompañantes (en días) | Subvence tal (EUR)              | Acciones     |
| <ul> <li>Información general</li> <li>Objetivos del proyecto</li> </ul>                                  |                  | Movilidad de grupo de estudiantes ad                                                                                            | lultos 💠 *                                                               |                                                                              |                                                                       |                                    |                                                 | 0                               | Borrar       |
| X Actividades                                                                                            | ~                | Seleccionar una actividad                                                                                                    | *                                                                        |                                                                              |                                                                       |                                    |                                                 | 0                               | Borrar       |
| <ul> <li>Movilidad de grupo de adultos</li> <li>Etiqueta del tipo de act</li> <li>Presupuesto</li> </ul> | ividad           | + Añadir una actividad                                                                                                    | Haga clic a repetirse.                                                   | quí para añadir m                                                            | ás tipos de activic                                                   | lades. Los tipos no                | o pueden                                        | 0                               |              |
| <ul><li>Estándares de calidad</li><li>Seguimiento</li></ul>                                              |                  | Resumen de los perfiles de los participantes                                                                                    |                                                                          |                                                                              |                                                                       |                                    |                                                 |                                 |              |
| 🗙 Resumen del proyecto                                                                                   |                  | Esta tabla resumen muestra una visión general de lo<br>sostenibles.                                                             | es perfiles de los participantes en l                                    | as diferentes actividades que ha so                                          | licitado, así como el número de par                                   | ticipantes que tomarán parte en ac | tividades de movilidad combinada                | y viajarán utilizando medios de | e transporte |
| 🗙 Anexos                                                                                                 | 0                | Tipo de actividad                                                                                                    | Número de<br>participantes                                               |                                                                              |                                                                       | De los cuales:                     |                                                 |                                 |              |
| 🗙 Lista de comprobación                                                                                  |                  |                                                                                                    | Número de par                                                            | icipantes en actividades de movilio                                          | lad combinada Medios de transpo                                       | orte sostenibles (desplazamiento e | ecológico) Participa                            | ntes con menos oportunidades    |              |
| Compartir                                                                                                | (0)              | Movilidad de grupo de estudiantes adultos                                                                                       |                                                                          |                                                                              |                                                                       |                                    |                                                 |                                 |              |
| Histórico de envíos                                                                                      | 0                |                                                                                                    |                                                                          |                                                                              |                                                                       |                                    |                                                 |                                 |              |
|                                                                                                    |                  |                                                                                                    |                                                                          |                                                                              |                                                                       |                                    |                                                 |                                 |              |

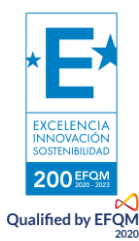

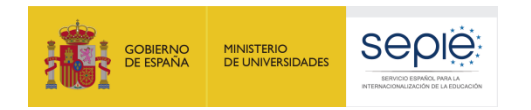

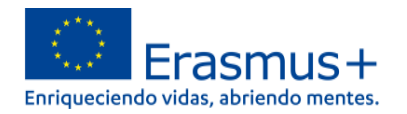

El centro de las acciones KA122 son las actividades de movilidad. Usted podrá solicitar distintos **tipos de actividades**, pero el formulario le permitirá seleccionar una vez cada tipo, de modo que la opción desaparecerá cuando haya elegido una actividad concreta. El modo de añadir más participantes para un mismo tipo de actividad se realiza añadiendo nuevos grupos de participantes ("flujos de movilidad") en el siguiente apartado.

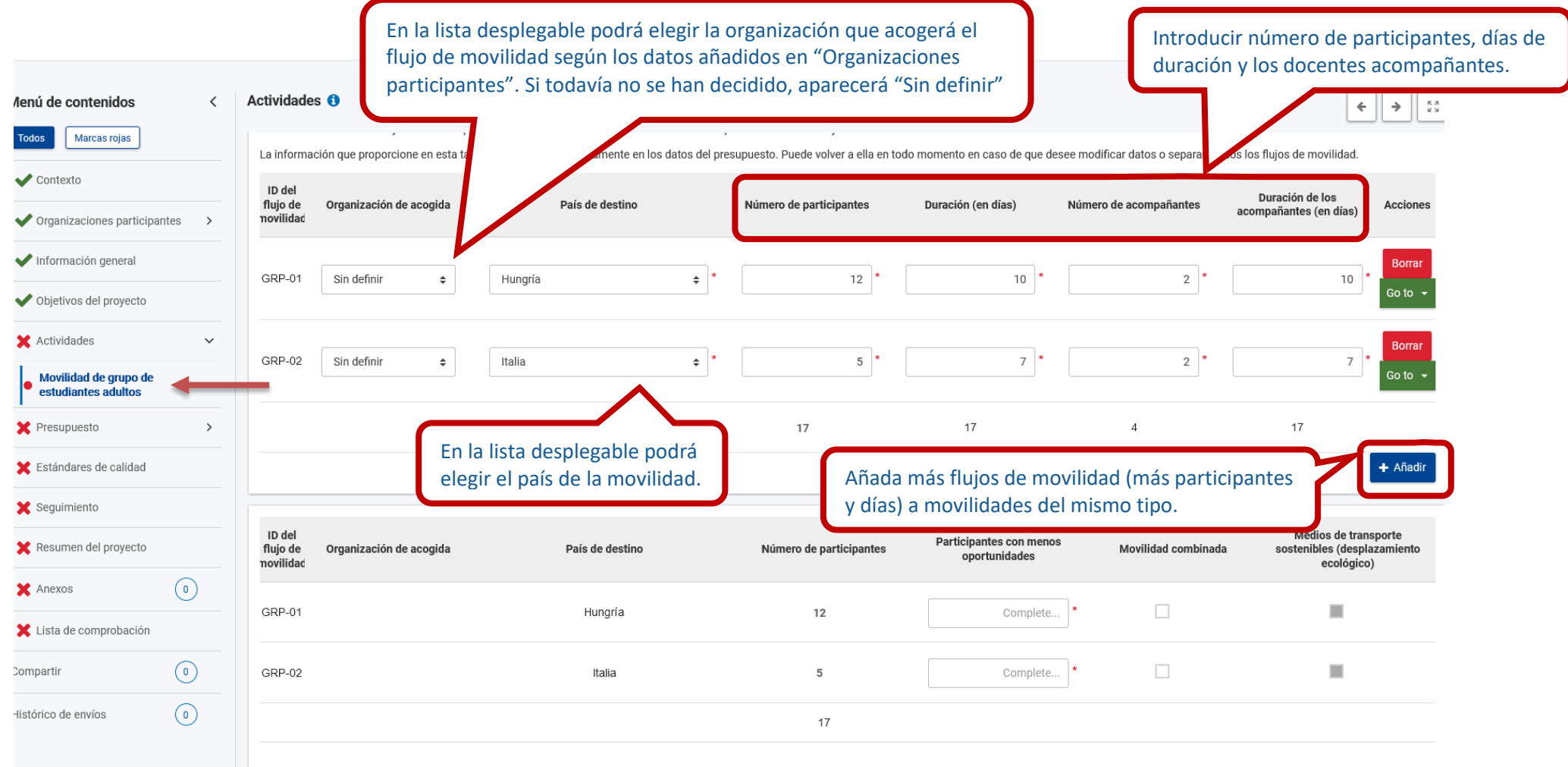

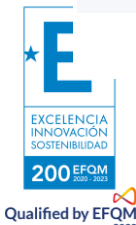

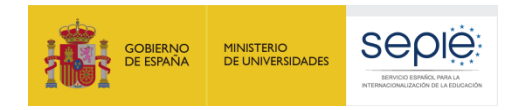

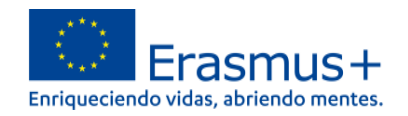

Se han introducido dos flujos de movilidad de estudiantes adultos. El primero, GRP-01 de 12 alumnos y 2 acompañantes durante 10 días a Hungría y el segundo GRP-02 de 5 alumnos y 2 acompañantes durante 7 días a Italia. El número total de participantes no puede superar los 30, sin contar los acompañantes y las visitas preparatorias.

|                                                                                                    |                                                |                                                     |                                                                                     |                                                     |                                               |                                                                  | <u> </u>                                                                                               |                                                                                                    |                                                                            |                                                                                |
|----------------------------------------------------------------------------------------------------|------------------------------------------------|-----------------------------------------------------|-------------------------------------------------------------------------------------|-----------------------------------------------------|-----------------------------------------------|------------------------------------------------------------------|----------------------------------------------------------------------------------------------------|----------------------------------------------------------------------------------------------------|----------------------------------------------------------------------------|--------------------------------------------------------------------------------|
| Menú de contenidos                                                                                                    | <                                              | Actividade                                          | s 🕦                                                                                 |                                                     |                                               |                                                                  |                                                                                                    |                                                                                                    |                                                                            | <b>~</b>                                                                       |
| Todos Marcas rojas                                                                                                    |                                                | La informa                                          | ción que proporcione e                                                              | en esta tabla                                       | a se copiará au                               | tomáticamente en los datos del pr                                | esupuesto. Puede volver a ella en to                                                                   | odo momento en caso de que de                                                                                                    | esee modificar datos o separar er                                          | n dos los flujos de movilidad.                                                 |
| ✔ Contexto                                                                                                    |                                                | ID del<br>fluio de                                  | Organización de ac                                                                  | conida                                              |                                               | País de destino                                                  | Número de participantes                                                                                | Duración (en días)                                                                                                    | Número de acompañantes                                                     | Duración de los                                                                |
| ✔ Organizaciones particip                                                                                                    | oantes >                                       | novilidad                                           | organización de ac                                                                  | ogida                                               |                                               | Pais de destillo                                                 | Numero de participantes                                                                                | Datación (en días)                                                                                                    | Numero de acompanantes                                                     | acompañantes (en días)                                                         |
| ✔ Información general                                                                                                    |                                                | GRP-01                                              | Sin definir                                                                         | ÷                                                   | Hungría                                       | \$                                                               | 12 *                                                                                                   | 10 *                                                                                                    | 2                                                                          | 10                                                                             |
| Vobjetivos del proyecto                                                                                                    |                                                |                                                     |                                                                                     |                                                     |                                               |                                                                  |                                                                                                    |                                                                                                    |                                                                            | Apovo organiza                                                                 |
| X Actividades                                                                                                    | ~                                              | GRP-02                                              | Sin definir                                                                         | ÷                                                   | Italia                                        | •                                                                | 5 *                                                                                                    | 7 *                                                                                                    | 2 *                                                                        | Viaje                                                                          |
| <ul> <li>Movilidad de grupo de<br/>estudiantes adultos</li> </ul>                                                                                                    | •                                              |                                                     |                                                                                     |                                                     |                                               |                                                                  |                                                                                                    |                                                                                                    |                                                                            | Apoyo individua                                                                |
|                                                                                                    |                                                |                                                     |                                                                                     |                                                     |                                               |                                                                  |                                                                                                    |                                                                                                    |                                                                            |                                                                                |
| X Presupuesto                                                                                                    | >                                              | X                                                   | Dos flujos o                                                                        | de mov                                              | vilidad                                       | )                                                                | 17                                                                                                    | 17                                                                                                    |                                                                            | <sup>17</sup> Apoyo a la inclu                                                 |
| <ul><li>Presupuesto</li><li>Estándares de calidad</li></ul>                                                                                                    | >                                              |                                                     | Dos flujos d<br>de estudiar                                                         | de mov<br>intes ac                                  | vilidad<br>dultos.                            | Go to perm                                                       | 17<br>Nite acceder al resto                                                                            | 17<br>de apartados del                                                                                                    | presupuesto de la                                                          | 17 Apoyo a la inclu<br>Costes excepcio                                         |
| <ul> <li>Presupuesto</li> <li>Estándares de calidad</li> <li>Seguimiento</li> </ul>                                                                                                    | >                                              |                                                     | Dos flujos d<br>de estudia                                                          | de mov<br>intes ac                                  | vilidad<br>dultos.                            | Go to perm<br>movilidad.                                         | 17<br>nite acceder al resto<br>También se puede a                                                      | 17<br>de apartados del<br>acceder a ellos en                                                                                                   | presupuesto de la<br>el menú de                                            | 17 Apoyo a la inclu<br>Costes excepcio                                         |
| <ul> <li>Presupuesto</li> <li>Estándares de calidad</li> <li>Seguimiento</li> <li>Resumen del proyecto</li> </ul>                                                                                                | >                                              | ID del<br>flujo de<br>novilidad                     | Dos flujos d<br>de estudiar                                                         | de mov<br>intes ac                                  | vilidad<br>dultos.                            | Go to perm<br>movilidad.<br>País de destino                      | 17<br>hite acceder al resto<br>También se puede a<br>Número de participantes                           | 17<br>de apartados del<br>acceder a ellos en<br>Participantes con meno<br>oportunidades                                                        | presupuesto de la<br>el menú de<br><sup>ss</sup> Movilidad combinad        | da Medios de transport<br>da ecológico)                                        |
| <ul> <li>Presupuesto</li> <li>Estándares de calidad</li> <li>Seguimiento</li> <li>Resumen del proyecto</li> <li>Anexos</li> </ul>                                                                                | ,                                              | ID del<br>flujo de<br>novilidad                     | Dos flujos o<br>de estudiar                                                         | de mov<br>intes ac                                  | vilidad<br>dultos.                            | Go to perm<br>movilidad.<br>País de destino                      | 17<br>nite acceder al resto<br>También se puede a<br>Número de participantes                           | 17<br>de apartados del<br>acceder a ellos en<br>Participantes con meno<br>oportunidades                                                        | presupuesto de la<br>el menú de<br>Movilidad combinad                      | da Medios de transport<br>ecológico)                                           |
| <ul> <li>Presupuesto</li> <li>Estándares de calidad</li> <li>Seguimiento</li> <li>Resumen del proyecto</li> <li>Anexos</li> <li>Lista de comprobación</li> </ul>                                                 | ,                                              | ID del<br>flujo de<br>novilidad<br>GRP-01           | Dos flujos d<br>de estudiar                                                         | de mov<br>antes ac                                  | vilidad<br>dultos.                            | Go to perm<br>movilidad.<br>País de destino                      | 17<br>nite acceder al resto<br>También se puede a<br>Número de participantes<br>12                     | 17<br>o de apartados del<br>acceder a ellos en<br>Participantes con meno<br>oportunidades                                                      | presupuesto de la<br>el menú de<br><sup>os</sup> Movilidad combinad<br>2 * | da Medios de transport<br>da ecológico)                                        |
| <ul> <li>Presupuesto</li> <li>Estándares de calidad</li> <li>Seguimiento</li> <li>Resumen del proyecto</li> <li>Anexos</li> <li>Lista de comprobación</li> <li>Compartir</li> </ul>                              | <ul> <li>&gt;</li> <li>0</li> <li>0</li> </ul> | ID del<br>flujo de<br>novilidad<br>GRP-01<br>GRP-02 | Dos flujos o<br>de estudiar                                                         | de mov<br>intes ac                                  | vilidad<br>dultos.                            | Go to perm<br>movilidad.<br>País de destino<br>Hungría           | 17<br>nite acceder al resto<br>También se puede a<br>Número de participantes<br>12                     | 17<br>o de apartados del<br>acceder a ellos en<br>Participantes con meno<br>oportunidades                                                      | presupuesto de la<br>el menú de<br><sup>ss</sup> Movilidad combinad<br>2 * | da Medios de transport<br>sostenibles (desplazam<br>ecológico)                 |
| <ul> <li>Presupuesto</li> <li>Estándares de calidad</li> <li>Seguimiento</li> <li>Resumen del proyecto</li> <li>Anexos</li> <li>Lista de comprobación</li> <li>Compartir</li> <li>Histórico de envíos</li> </ul> | ><br>(0)<br>(0)<br>(0)                         | ID del<br>flujo de<br>novilidad<br>GRP-01<br>GRP-02 | Dos flujos o<br>de estudiar                                                         | de mov<br>intes ac                                  | vilidad<br>dultos.                            | Go to perm<br>movilidad.<br>País de destino<br>Hungría<br>Italia | 17<br>nite acceder al resto<br>También se puede a<br>Número de participantes<br>12<br>12               | 17<br>• de apartados del<br>acceder a ellos en<br>Participantes con meno<br>oportunidades<br>1                                                 | presupuesto de la<br>el menú de<br><sup>ss</sup> Movilidad combinad<br>2 * | da Medios de transport<br>sostenibles (desplazam<br>ecológico)                 |
| <ul> <li>Presupuesto</li> <li>Estándares de calidad</li> <li>Seguimiento</li> <li>Resumen del proyecto</li> <li>Anexos</li> <li>Lista de comprobación</li> <li>Compartir</li> <li>Histórico de envíos</li> </ul> | ><br>(0)<br>(0)<br>(0)                         | ID del<br>flujo de<br>novilidad<br>GRP-01<br>GRP-02 | Dos flujos o<br>de estudiar                                                         | de mov<br>intes ac                                  | vilidad<br>dultos.                            | Go to perm<br>movilidad.<br>País de destino<br>Hungría<br>Italia | 17<br>nite acceder al resto<br>También se puede a<br>Número de participantes<br>12<br>17               | 17<br>9 de apartados del<br>acceder a ellos en<br>Participantes con meno<br>oportunidades<br>17<br>17                                          | presupuesto de la<br>el menú de<br><sup>ss</sup> Movilidad combinad        | da Medios de transport<br>costes excepció<br>Medios de transport<br>ecológico) |
| <ul> <li>Presupuesto</li> <li>Estándares de calidad</li> <li>Seguimiento</li> <li>Resumen del proyecto</li> <li>Anexos</li> <li>Lista de comprobación</li> <li>Compartir</li> <li>Histórico de envíos</li> </ul> | ><br>(0)<br>(0)<br>(0)                         | ID del<br>flujo de<br>novilidad<br>GRP-01<br>GRP-02 | Dos flujos o<br>de estudiar<br>organización de acc<br>oducir el núm<br>tunidades. E | de mov<br>intes ac<br>cogida<br>nero de<br>En el ca | vilidad<br>dultos.<br>e particip<br>iso de es | Go to perm<br>movilidad.<br>País de destino<br>Hungría<br>Italia | 17<br>nite acceder al resto<br>También se puede a<br>Número de participantes<br>12<br>17<br>17<br>odos | 17<br>9 de apartados del<br>acceder a ellos en<br>Participantes con meno<br>oportunidades<br>17<br>17<br>Marque Movilid<br>si la actividad uti | presupuesto de la<br>el menú de<br><sup>s</sup> Movilidad combinad<br>2 *  | da Medios de transport<br>costes excepció<br>Medios de transport<br>ecológico) |

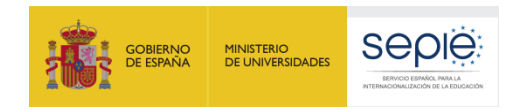

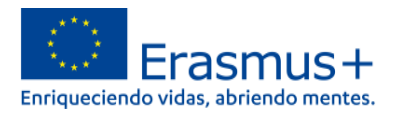

En el subapartado "**Descripción**" deberá añadir información básica sobre el tipo de actividad seleccionado. De nuevo, solo deberá completar este subapartado una vez por cada tipo de actividad, pues lo que aquí indique cubrirá los distintos flujos de movilidad incluidos en ella.

| Menú de contenidos         | <          | Actividades ()                                                                                                    | <b>&gt;</b> | к л<br>Е 3 |
|----------------------------|------------|----------------------------------------------------------------------------------------------------|-------------|------------|
| Todos Marcas rojas         |            | Descripción                                                                                                    |             |            |
| ✔ Contexto                 |            | Describa sus planes para Movilidad de grupo de estudiantes adultos. Si tiene previsto organizar más de una actividad de este tipo, sus respuestas se referirán a todas las actividades previstas.                    |             |            |
| Vorganizaciones participan | ntes >     | Describa brevemente el contenido de las actividades que tiene previsto organizar. *                                                                                                    | ſ           | 2788       |
| V Información general      |            | DESCRIBA DE MANERA CLARA EN QUÉ CONSISTEN LAS ACTIVIDADES QUE DESEA REALIZAR (en este caso, la movilidad de estudiantes adultos). NO OLVIDE REFERIRSE A LA CONEXIÓN DE ESTA ACTIVIDAD CON LAS NECESIDADES DEL CENTRO |             |            |
| Vojetivos del proyecto     |            |                                                                                                    |             |            |
| 🗙 Actividades              | ~          | ¿Qué beneficios aportarán las actividades previstas a los participantes implicados?                                                                                                    |             |            |
| Movilidad de grupo de      |            | i. Describa brevemente los resultados de aprendizaje previstos: ¿qué van a aprender los participantes? *                                                                                                    |             | 892        |
| estudiantes adultos        |            | DESCRIBA EL EFECTO ESPERADO EN LAS ACTIVIDADES EN LOS PARTICIPANTES. ¿QUÉ VAN A APRENDER? ¿EN QUÉ MEJORARÁN?                                                                                                    |             |            |
| X Presupuesto              | >          |                                                                                                    |             |            |
| 🗙 Estándares de calidad    |            | ii. ¿Cómo se van a evaluar los resultados de aprendizaje tras la finalización de las actividades? *                                                                                                    |             | 903        |
| 🗙 Seguimiento              |            | DESCRIBA CÓMO EVALUARÁ QUE LA ACTIVIDAD HA TENIDO EL APRENDIZAJE PLANIFICADO EN LOS PARTICIPANTES                                                                                                    |             |            |
| 🗙 Resumen del proyecto     |            |                                                                                                    |             |            |
| X Anexos                   | $\bigcirc$ | iii. ¿Cómo se van a reconocer los resultados de aprendizaje? *                                                                                                    |             | 913        |
| X Lista de comprobación    | 0          | INDIQUE CÓMO SE VAN A CERTIFICAR LA PARTICIPACIÓN Y EL APRENDIZAJE TRAS LAS MOVILIDADES                                                                                                    |             |            |
|                            |            |                                                                                                    |             |            |
| Compartir                  | 0          | ¿A qué objetivos del proyecto contribuirán las actividades previstas? *                                                                                                    |             |            |
| Histórico de envíos        | 0          | Objetivo 1 : TÍTULO DEL OBJETIVO                                                                                                    |             |            |
|                            | 0          | Objetivo 2 : OBJETIVO 2                                                                                                    |             |            |
|                            |            | ¿Exactamente cómo van a contribuir las actividades a los objetivos del proyecto enumerados anteriormente? *                                                                                                    |             | 868        |
|                            |            | DESCRIBA CÓMO ESTA ACTIVIDAD LE AYUDARÁ A CONSEGUIR EL OBJETIVO O LOS OBJETIVOS DEL PROYECTO QUE HA INDICADO EN EL APARTADO ANTERIOR                                                                                 |             |            |

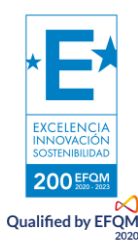

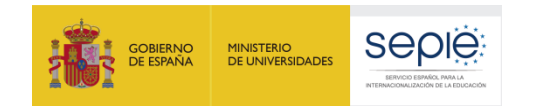

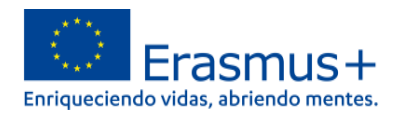

| Menú de contenidos <                                              | Actividades ()                                                                                                    | <b>* *</b> |
|-------------------------------------------------------------------|----------------------------------------------------------------------------------------------------|------------|
| Todos Marcas rojas                                                |                                                                                                    |            |
| V Contexto                                                        | ¿A qué objetivos del proyecto contribuirán las actividades previstas? * Vincule los objetivos relacionados con                                         |            |
| ✓ Organizaciones participantes >                                  | ☑ Objetivo 1 : TÍTULO DEL OBJETIVO<br>esta actividad. Puede marcar uno o varios.                                                                       |            |
| ✔ Información general                                             | Objetivo 2 : OBJETIVO 2  ¿Exactamente cómo van a contribuir las actividades a los objetivos del provecto enumerados anteriormente? *                   |            |
| Vojetivos del proyecto                                            | DESCRIBA CÓMO ESTA ACTIVIDAD LE AYUDARÁ A CONSEGUIR EL OBJETIVO O LOS OBJETIVOS DEL PROYECTO QUE HA INDICADO EN EL APARTADO ANTERIOR                   | 868        |
| 🗙 Actividades 🗸 🗸                                                 |                                                                                                    |            |
| <ul> <li>Movilidad de grupo de<br/>estudiantes adultos</li> </ul> | ¿Cómo seleccionará a los participantes en las actividades previstas?                                                                                   |            |
| X Presupuesto                                                     | i. Describa el proceso de selección y los criterios que prevé utilizar. *                                                                              | 865        |
| 🗶 Estándares de calidad                                           |                                                                                                    |            |
| X Seguimiento                                                     | ii. ¿Por qué escogió este método de selección de participantes? *                                                                                      |            |
| X Resumen del proyecto                                            | EXPLIQUE POR QUÉ MOTIVO HAN OPTADO POR ESE PROCEDIMIENTO DE SELECCIÓN. INDIQUE SI ESTÁ CONECTADO CON ALGUNO DE SUS OBJETIVOS O NECESIDADES DEL CENTRO. | 850        |
| X Anexos                                                          |                                                                                                    |            |
| 🗶 Lista de comprobación                                           | Seleccione las áreas temáticas cubiertas por las actividades de grupo previstas para estudiantes. *                                                    |            |
| Compartir 0                                                       | Seleccione                                                                                                    | \$         |
|                                                                   | Inclusión y diversidad Seleccione de la lista desplegable entre 1                                                                                      |            |
|                                                                   | Transición digital en educación y formación y formación y 5 temas que cubrirá con esta actividad.                                                      |            |
|                                                                   | Prácticas medioambientales sostenibles y responsables                                                                                                  |            |
|                                                                   | Participación en la vida democrática                                                                                                    |            |

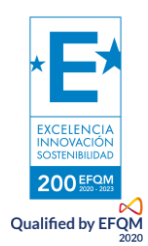

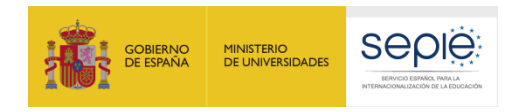

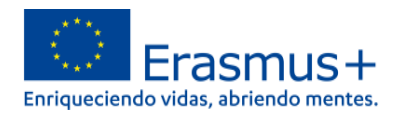

Se accede a las partidas presupuestarias de todos los flujos de la movilidad a través del "Menú de contenidos" -> "Presupuesto" en la izquierda o en el botón "Go to". Las normas de financiación las encontrará en la página 130 en adelante de la guía del programa.

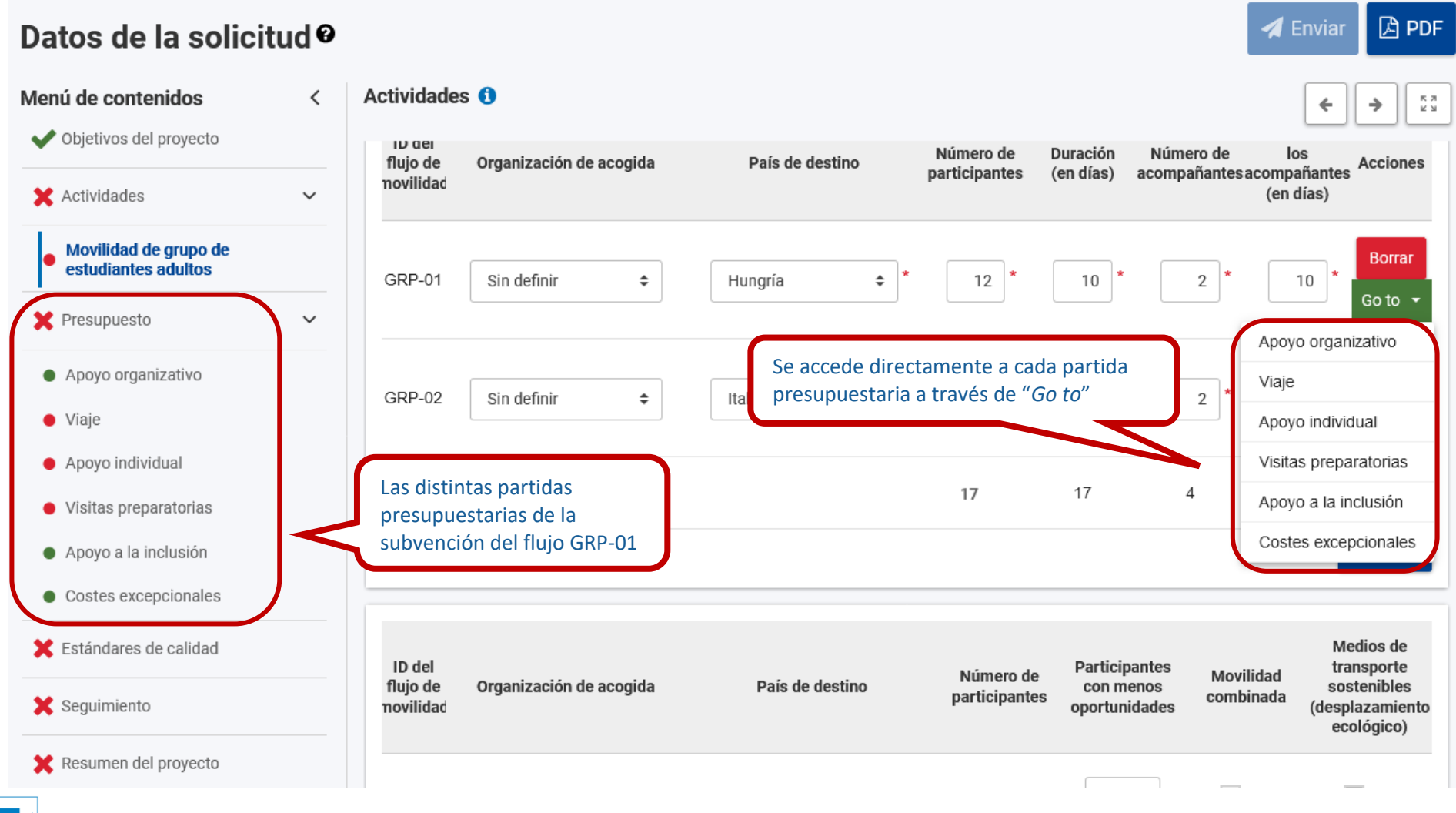

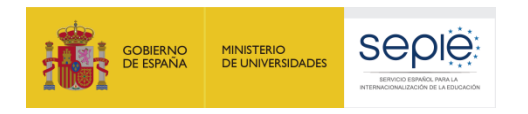

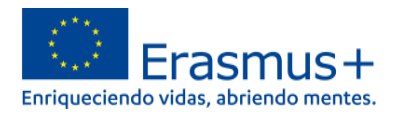

El **Apoyo organizativo** se calcula de manera automática en el siguiente subapartado. En este caso, 100€ por participante en una movilidad de grupo estudiantes adultos.

| Datos de la solicitu                                           | 9 bi |                                 |                             | $\smile$                |                    |                            |                           |                                  | 🖪 Enviar                                 | 🕒 PDF       |
|----------------------------------------------------------------|------|---------------------------------|-----------------------------|-------------------------|--------------------|----------------------------|---------------------------|----------------------------------|------------------------------------------|-------------|
| Menú de contenidos                                             | <    | Presupues                       | sto 🚺                       |                         |                    |                            |                           | In                               | a : 🗲                                    | <b>&gt;</b> |
| Vojetivos del proyecto                                         |      |                                 |                             |                         |                    |                            |                           | Importo do                       |                                          |             |
| X Actividades                                                  | ~    | ID del<br>flujo de<br>novilidad | Tipo de<br>actividad        | Organización de acogida | País de<br>destino | Número de<br>participantes | Número de<br>sacompañante | base de<br>apoyo<br>organizativo | Subvención<br>para apoyo<br>organizativo | Acciones    |
| <ul> <li>Movilidad de grupo de estudiar<br/>adultos</li> </ul> | ntes |                                 |                             |                         |                    |                            |                           | (EUR)                            | (EUR)                                    |             |
| × Presupuesto                                                  | ~    | GRP-01                          | Movilidad<br>de grupo<br>de |                         | Hungría            | 12                         | 2                         | 100                              | 1200                                     | Go to 👻     |
| Apoyo organizativo                                             | _    |                                 | adultos                     |                         |                    |                            |                           | l                                |                                          |             |
| • Viaje                                                        |      |                                 | Movilidad                   |                         |                    |                            |                           | $ \longrightarrow $              | $ \longrightarrow $                      |             |
| <ul> <li>Apoyo individual</li> </ul>                           |      | GRP-02                          | de grupo<br>de              |                         | Italia             | 5                          | 2                         | 100                              | 500                                      | Go to 👻     |
| <ul> <li>Visitas preparatorias</li> </ul>                      |      |                                 | estudiantes<br>adultos      |                         |                    |                            |                           |                                  |                                          |             |
| Apoyo a la inclusión                                           |      |                                 |                             |                         |                    | 17                         | 4                         | 200                              | 1700                                     |             |
| <ul> <li>Costes excepcionales</li> </ul>                       |      |                                 |                             |                         |                    |                            |                           |                                  |                                          |             |
| 🔀 Estándares de calidad                                        |      |                                 |                             |                         |                    |                            |                           | 5                                |                                          |             |
|                                                                |      |                                 |                             |                         | El tota<br>para es | l de Apoyo<br>sta movilida | Organizativ<br>ad         | 0                                |                                          |             |

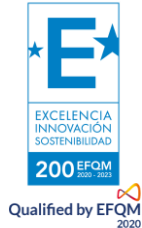

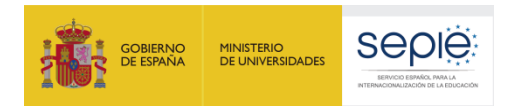

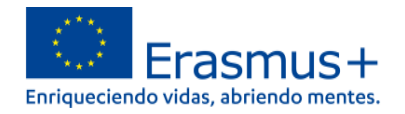

En el apartado "**Viaje**" se calculará la ayuda según la banda de distancia seleccionada y con la consideración de si ha seleccionado "desplazamiento ecológico" en alguno o en todos los flujos de movilidad. La banda de distancia se obtiene usando la calculadora de distancias Erasmus+: <u>https://erasmus-plus.ec.europa.eu/resources-and-tools/distance-calculator</u>.

| Da         | tos de                          | la solic                                              | citud Ø                                                                                                    |                                               |                                                 |                                  |                                                                        |                                                                     |                                                                         |                                        | 🗶 Enviar                        | 🔁 PDF        |
|------------|---------------------------------|-------------------------------------------------------|----------------------------------------------------------------------------------------------------|-----------------------------------------------|-------------------------------------------------|----------------------------------|------------------------------------------------------------------------|---------------------------------------------------------------------|-------------------------------------------------------------------------|----------------------------------------|---------------------------------|--------------|
| >          | Presupu                         | esto 🚺                                                |                                                                                                    |                                               |                                                 |                                  |                                                                        |                                                                     |                                                                         | Ir a                                   | : <b>(</b>                      | <b>ب</b> الم |
| Intenidos  | La subv<br>activida             | ención de viaje<br>d.                                 | e cubre los gastos de desplazamiento                                                                                    | de ida y vue                                  | elta de los p                                   | articipantes                     | s y los acomp                                                          | añantes desde su                                                    | ı lugar de orig                                                         | en al de o                             | celebración c                   | le la        |
| Menú de co | ID del<br>flujo de<br>movilidad | Tipo de<br>actividad                                  | Organización de acogida                                                                                                 | País de<br>destino                            | Número de<br>participantes                      | Número de<br>acompañantes        | Medios de<br>transporte<br>sostenibles<br>desplazamiento<br>ecológico) | Distancia de viaje                                                  | Costes<br>excepcionales<br>para gastos<br>de viaje<br>elevados<br>(EUR) | Coste<br>unitario<br>de viaje<br>(EUR) | Subvención<br>de viaje<br>(EUR) | Acciones     |
|            | GRP-01                          | Movilidad<br>de grupo<br>de<br>estudiantes<br>adultos |                                                                                                    | Hungría                                       | 12                                              | 2                                |                                                                        | Sele 🔶 *                                                            |                                                                         | 0                                      | 0                               | Go to 🔻      |
|            | GRP-02                          | Movilidad<br>de grupo<br>de<br>estudiantes<br>adultos |                                                                                                    | Italia                                        | 5                                               | 2                                |                                                                        | Costes except<br>10 - 99 km<br>100 - 499 km                         | ionales                                                                 | 0                                      | 0                               | Go to 🔻      |
|            | _                               | Marque                                                | desplazamiento ecológico si                                                                                             | en su v                                       | 17<br>iaje recu                                 | 4<br>rrirá a                     |                                                                        | 2000 - 2999 km<br>3000 - 3999 km<br>4000 - 7999 km<br>8000 km o más | n<br>n<br>s                                                             |                                        | 0                               |              |
|            |                                 | medios d<br>dispondr<br>distancia<br>desplaza         | de transporte sostenibles. Si<br>rá de mayor financiación<br>en el subapartado viaje y<br>rse (en lugar de 2 permitidos | seleccio<br>en ciert<br>de hast<br>en el viaj | na esta o<br>as banda<br>ta 6 días<br>e estánda | opción<br>as de<br>5 para<br>1r) |                                                                        |                                                                     |                                                                         |                                        |                                 |              |

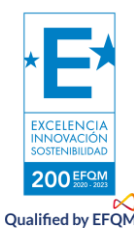

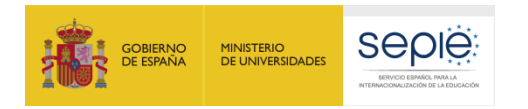

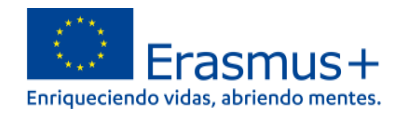

En el apartado **Viaje**, también existe la posibilidad de solicitar "**costes excepcionales**" si con la subvención estándar no se cubre la totalidad del desplazamiento como consecuencia de la lejanía geográfica u otros obstáculos. Los costes de viaje elevados se aplican en los casos en que las ayudas al desplazamiento basadas en el coste unitario no cubran el 70 % de los gastos de viaje de los participantes y acompañantes (en su caso). Se concede el 80% de la cantidad solicitada y hay que justificar los gastos con facturas. (páginas 133 - 134 de la guía del programa). También se puede marcar la casilla de "desplazamiento ecológico" si así se considera.

| Menú de contenidos                                                      | <      | Presupue                        | esto 🟮                                          |                                   |                                     |                            |                             |                                                                         |                     |                                                                   |                                  | Ira I 🗲                      | <b>)</b> |
|-------------------------------------------------------------------------|--------|---------------------------------|-------------------------------------------------|-----------------------------------|-------------------------------------|----------------------------|-----------------------------|-------------------------------------------------------------------------|---------------------|-------------------------------------------------------------------|----------------------------------|------------------------------|----------|
| X Actividades                                                           | ><br>~ | Viaje                           | nsión de visio quitro los o                     |                                   | Se puede marcar<br>y "costes excepc | r "desplaza<br>ionales" si | miento ecol<br>se considera | ógico"<br>a                                                             |                     |                                                                   |                                  |                              |          |
| Apoyo organizativo     Viaje     Apoyo individual                       |        | ID del<br>flujo de<br>movilidad | Tipo de actividad                               | Organización de acogida           | País de destino                     | Número de<br>participantes | AN<br>acom3                 | Medios de<br>transporte<br>sostenibles<br>(desplazamiento<br>ecológico) | Distancia de viaje  | Costes<br>excepcionales para<br>gastos de viaje<br>elevados (EUR) | Coste unitario de<br>viaje (EUR) | Subvención de viaje<br>(EUR) | Acciones |
| <ul> <li>Visitas preparatorias</li> <li>Apoyo a la inclusión</li> </ul> |        | GRP-01                          | Novilidad de grupo<br>de estudiantes<br>aduitos |                                   | Hungris                             | 12                         | z                           |                                                                         | 2000 - 2999 💠 *     |                                                                   | 410                              | 5740                         | Go to 🔻  |
| Costes excepcionales                                                    |        | GRP-02                          | Novilidad de grupo<br>de estudiantes<br>aduitos |                                   | itali a                             | 5                          | 2                           | <b>V</b>                                                                | Costes exce 🗢 🖈     | 3 000                                                             | 0                                | 2400                         | Go to 🔻  |
| X Estandares de calidad                                                 |        |                                 |                                                 |                                   |                                     | 17                         |                             |                                                                         |                     |                                                                   | $\wedge$                         | 10540                        |          |
| 🗙 Resumen del proyecto                                                  |        |                                 |                                                 |                                   |                                     |                            |                             |                                                                         |                     |                                                                   |                                  |                              |          |
| 🗙 Anexos                                                                | ٥      |                                 | Seleccion                                       | e "costes excenci                 | onales" en el desni                 | egable                     | (                           | Introdu                                                                 | izca en el cuadro ( | de texto la c                                                     | cantidad                         |                              |          |
| 🗙 Lista de comprobación                                                 |        |                                 | si con la s                                     | ubvención estánd                  | lar de viaje no cubi                | re el                      |                             | numéri                                                                  | ca que desea solio  | citar para cu                                                     | ubrir los gas                    | stos                         |          |
| Compartir                                                               | ٥      |                                 | 70% de lo<br>el gasto c                         | s gastos de viaje.<br>on facturas | Se tendrá que just                  | ificar                     |                             | de viaje<br>80%, co                                                     | omo se puede ver    | a la derech                                                       | a.                               | der                          |          |
| Histórico de envíos                                                     | 0      |                                 |                                                 |                                   |                                     |                            |                             |                                                                         |                     |                                                                   |                                  |                              |          |

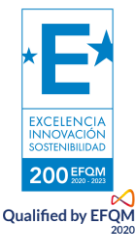

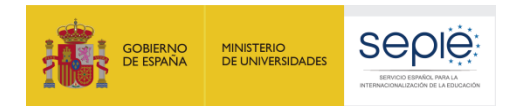

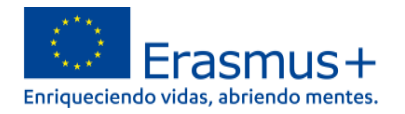

En el apartado "**Apoyo individual**" deberá indicar cuántos días de viaje necesitará para desplazarse a la organización de acogida, de modo que se calcule la subvención para los días requeridos. El máximo es 2 días para llegar a la organización receptora de su movilidad, salvo si ha seleccionado la opción "desplazamiento ecológico", en cuyo caso podrá sumar hasta 6 días.

## Datos de la solicitud Ø

#### > Presupuesto ()

Menú de contenidos

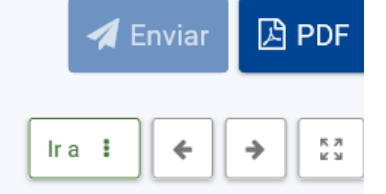

El apoyo individual cubre los costes de manutención para los participantes y sus acompañantes durante la actividad. Tenga en cuenta que, para que se completen los cálculos, necesita especificar su Agencia Nacional en la sección Contexto y elegir el país de destino en la sección Actividades.

El apoyo individual puede cubrir también costes de manutención para el viaje antes y después de la actividad. Para más detalles, consulte la Guía del Programa.

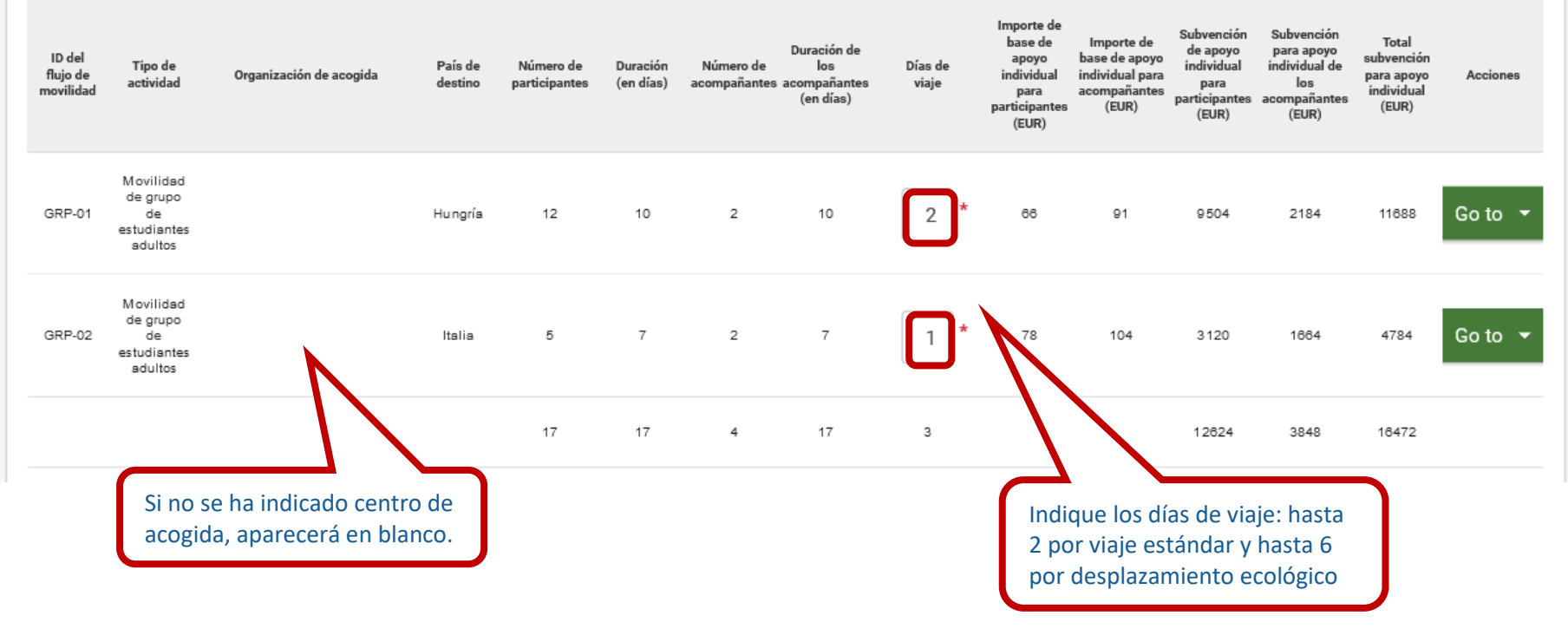

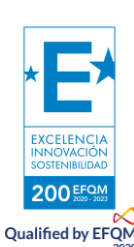

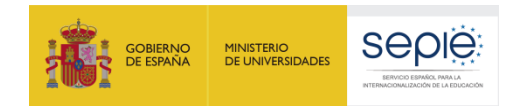

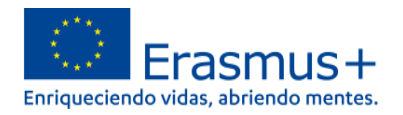

En cada tipo de actividad, podrá solicitar opcionalmente **visitas preparatorias** previas a su movilidad, hasta un máximo de tres participantes, salvo para los cursos de formación, que no podrá solicitarlas. Recuerde que si no desea realizar ninguna deberá marcar un "0" en la casilla.

#### 🛃 Enviar 🔁 PDF Datos de la solicitud @ Presupuesto 1 Menú de contenidos < К Л К Л lra 🚦 ← ⇒ V Objetivos del proyecto Puede recibir financiación para un máximo de tres participantes por visita preparatoria. X Actividades > Coste Subvención en visitas preparatorias Acciones preparatorias (EUE) Número de ID del Tipo de País de flujo de Organización de acogida Presupuesto $\sim$ actividad destino novilidad Apoyo organizativo Movilidad Viaje de grupo 575 Go to 💌 GRP-01 Hungría 2 1150 de Apoyo individual estudiantes adultos Visitas preparatorias Movilidad Apoyo a la inclusión de grupo GRP-02 575 Go to 💌 de Italia 0 0 Costes excepcionales estudiantes adultos 🗙 Estándares de calidad 2 1150

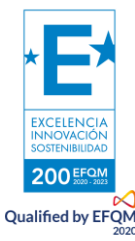

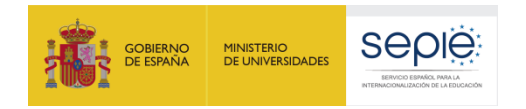

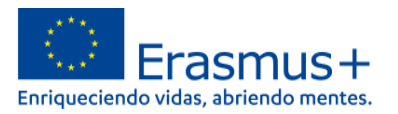

 $\times$ 

lra 🚦

El apartado "Apoyo a la inclusión" está destinado a subvencionar a los participantes con menos oportunidades. Comprende dos tipos de subvención: una para la organización en costes unitarios de 100€ por alumno; la segunda directa para participantes y sus acompañantes, que requiere indicar el coste real de la cantidad necesaria y su oportuna justificación.

#### Presupuesto 🚺

200 EFQM Qualified by EFQM

El apoyo a la inclusión cubre diversos costes relacionados con la organización de actividades de movilidad para participantes con menos oportunidades.

El apoyo se proporciona de dos maneras: apoyo a la inclusión para organizaciones y apoyo a la inclusión para participantes. El apoyo a la inclusión para organizaciones es una cantidad fija por participante destinada a cubrir costes administrativos o de poca consideración. El apoyo a la inclusión para los participantes cubre el 100% de los costes reales relacionados con participantes con menos oportunidades y sus acompañantes. Por ejemplo, puede utilizarse para contratar asistentes personales o traductores, o para sufragar gastos de viaje y manutención si las ayudas estándar para dichas categorías no son suficientes para cubrir los gastos. En este caso, se solicitará el importe total de viaje y manutención a través del apoyo a la inclusión.

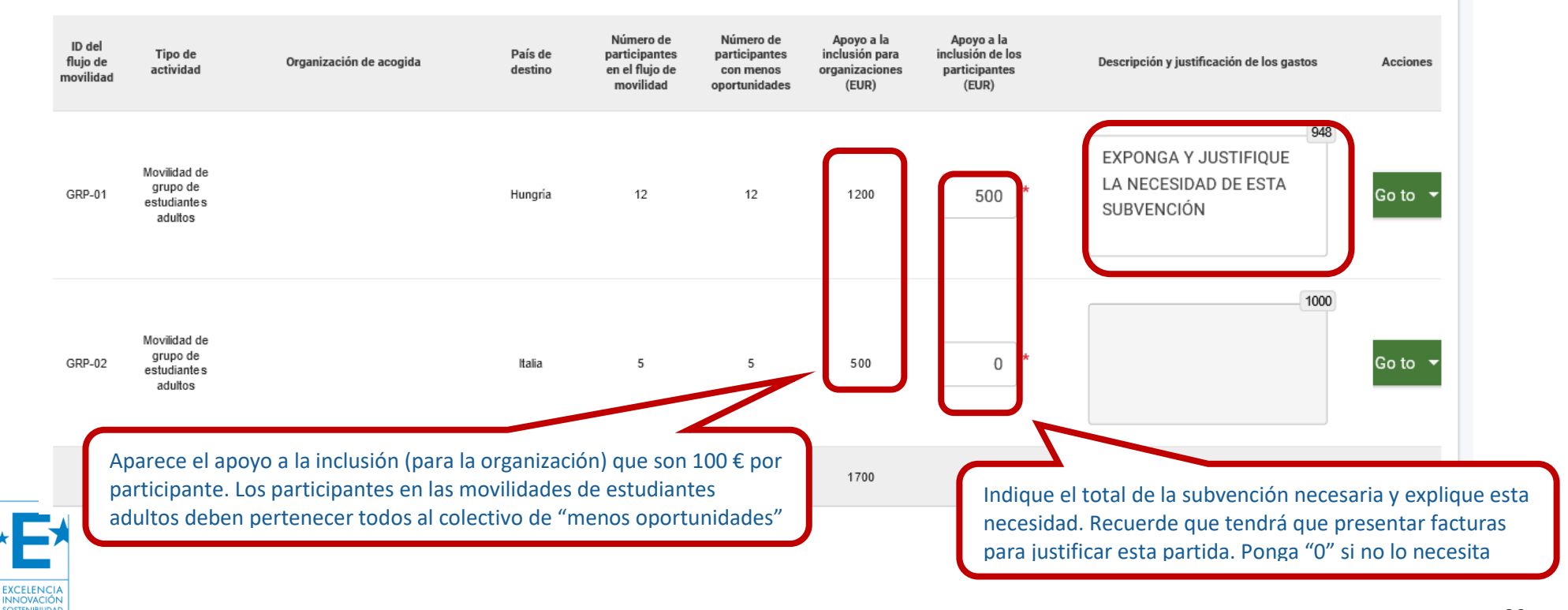

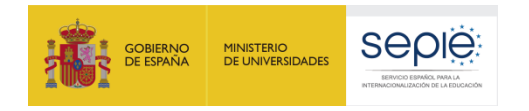

200 EFQM Qualified by EFQM

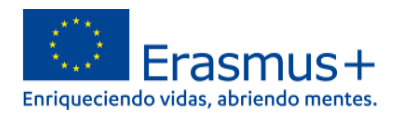

Por último, puede solicitar **Costes excepcionales** para cubrir los requisitos de entrada a un país, por ejemplo, visados, vacunaciones y/o certificados médicos. Hay que indicar el flujo de la movilidad y el número de personas para los que se solicitan. Se subvencionará el 100% de la cantidad pedida y se tendrá que justificar con facturas el gasto realizado.

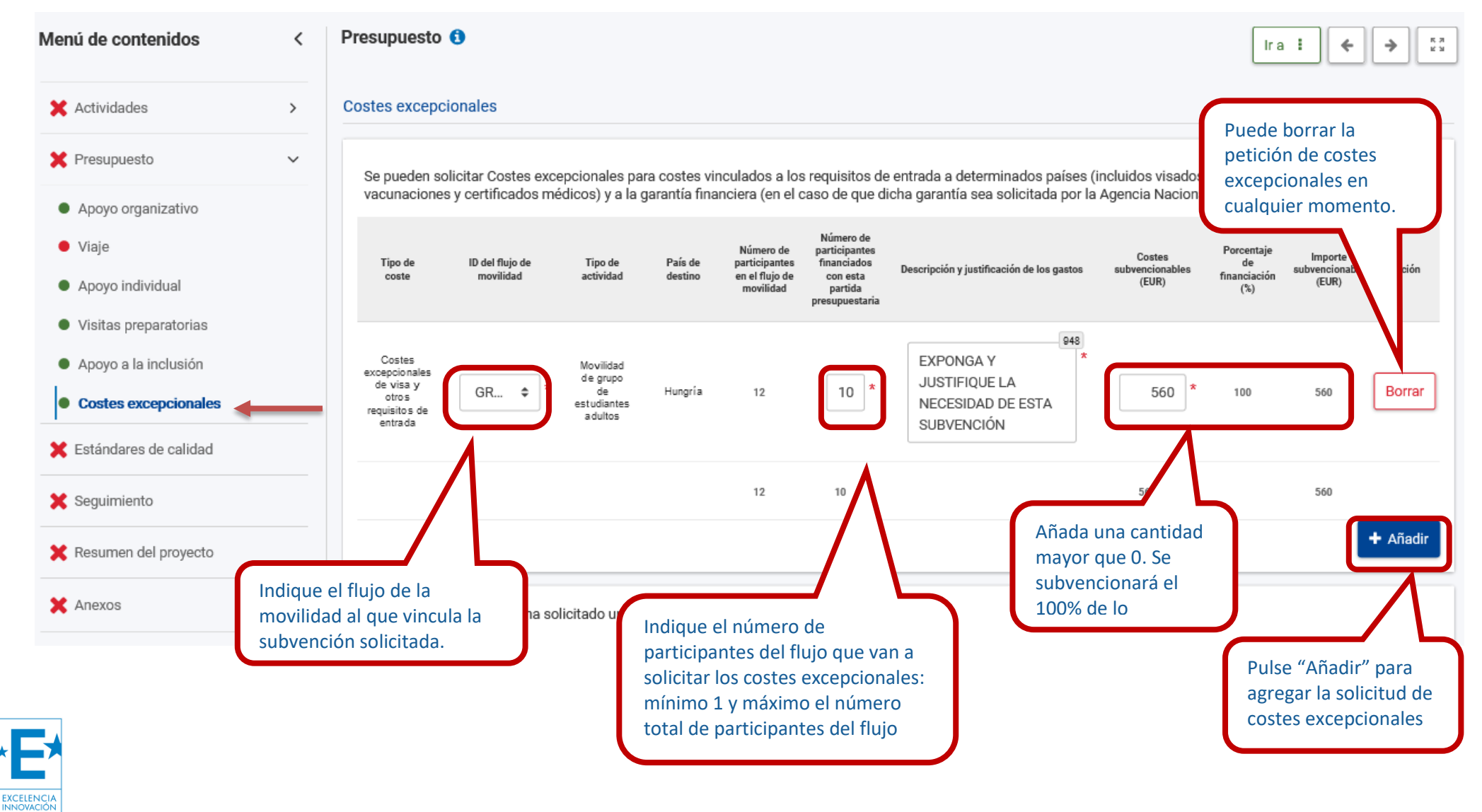

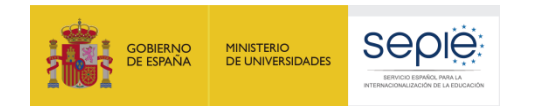

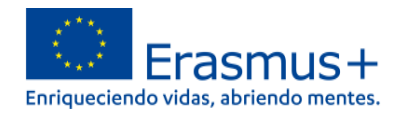

También se pueden solicitar **Costes excepcionales** si el SEPIE ha solicitado al centro una garantía financiera, pero **no es frecuente**. Si fuera el caso, se marca la casilla y se indica la cantidad solicitada. Se concederá el 80% de la subvención pedida.

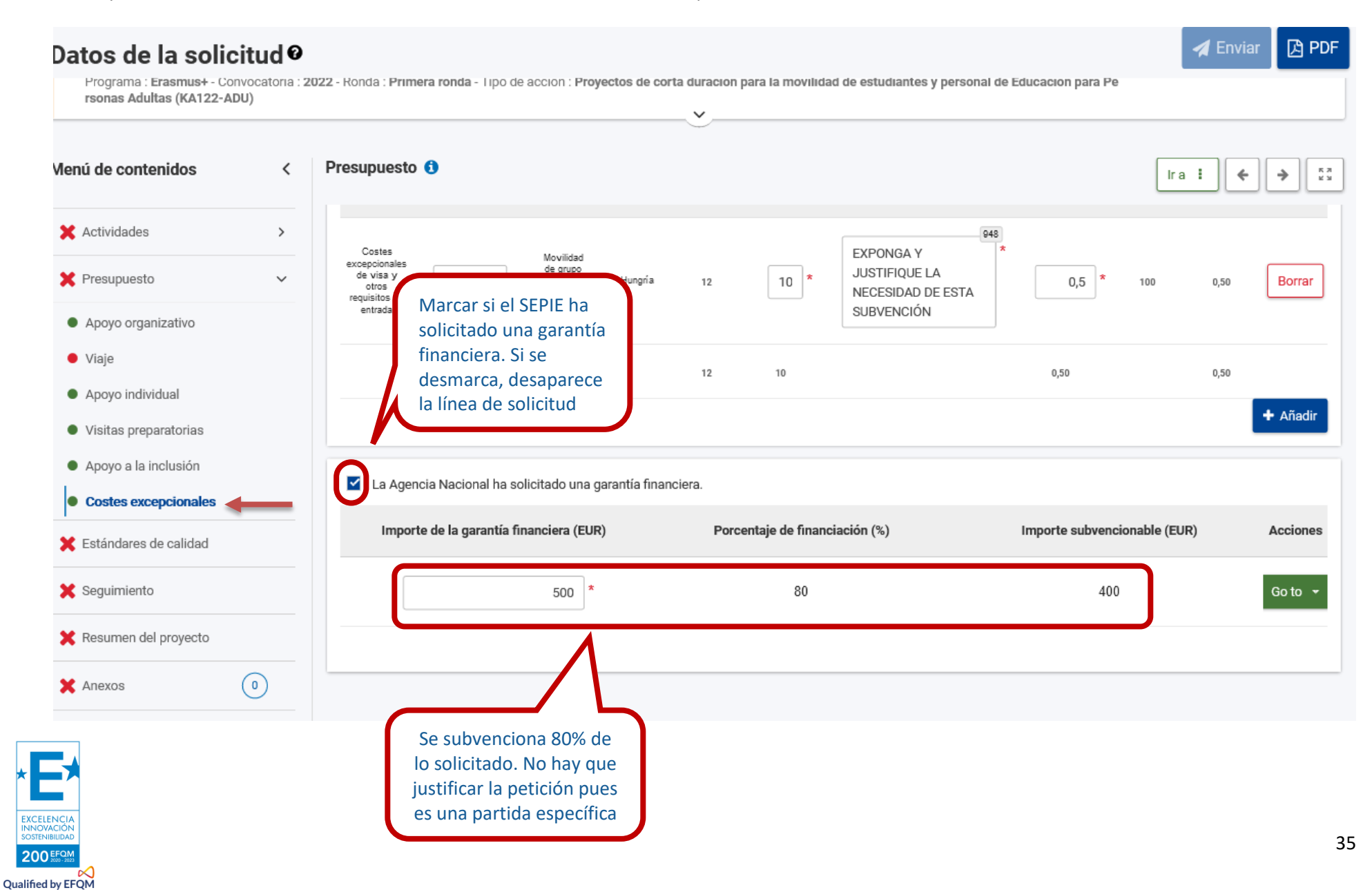

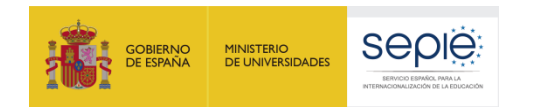

EXCELENCIA INNOVACIÓN

200 EFQM Qualified by EFQM

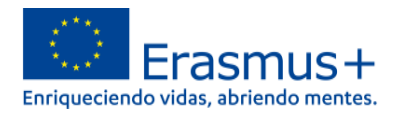

## f. Estándares de calidad

Lea los Estándares de Calidad Erasmus recogidos en esta sección, representan el compromiso que adquiere al participar en el programa Erasmus+. Al final del apartado encontrará las casillas para marcar su aceptación. Esta aceptación es obligatoria si desea participar en el programa Erasmus+.

| Datos de la soli                                                        | icitud Ø   | 🛹 Enviar 🖸 PD                                                                                                    |
|-------------------------------------------------------------------------|------------|----------------------------------------------------------------------------------------------------|
| Menú de contenidos                                                      | <          | Estándares de calidad 🛈                                                                                                    |
| 🗙 Actividades                                                           | >          | • Salud, seguridad y respecto a las normas aplicables: todas las actividades deben organizarse con un alto nivel de seguridad y protección para los participantes implicados y deben respectar toda la normativa aplicable (por ejempio, en relación con el consentimiento parental, la edad mínima de los participantes, etc.). Las organizaciones beneficiarias deben asegurarse de que sus participantes disponen de la cobertura de seguro adecuada, tal como se define en las normas generales del programa y en la normativa aplicable.                                                                                                    |
| Presupuesto                                                             | ~          | • Selección de los participantes: los participantes deben ser seleccionados mediante un procedimiento de selección transparente, justo e inclusivo.                                                                                                    |
| Anovo organizativo                                                      |            | • Preparación: los participantes deberán recibir una preparación adecuada referida a los aspectos prácticos, profesionales y culturales de su estancia en el país de acogida. La preparación debe organizarse en colaboración con la organización de acogida (y, si procede, las familias anfitrionas).                                                                                                    |
| <ul> <li>Viaje</li> </ul>                                               |            | • Supervisión y tutorización: cuando proceda según las características de la actividad, las organizaciones de envío y de acogida deberán seleccionar a un tutor o persona clave similar que hará un seguimiento del participante durante su estancia en la organización de acogida deberán seleccionar a un tutor o persona clave similar que hará un seguimiento del participante durante su estancia en la organización de acogida y le ayudará a alcanzar los resultados de aprendizaje deseados. Debe prestarse especial atención a la presentación y la integración de los participantes en la organización de acogida, así como a la supervisión del proceso de aprendizaje. |
| Apoyo individual                                                        |            | Apoyo durante el desarrollo de la actividad: los participantes deberán poder solicitar y recibir apoyo de sus organizaciones de acogida y envío en cualquier momento durante su movilidad. Antes de que tenga lugar la actividad de movilidad se habrán definido las personas de contacto de ambas organizaciones, el modo de contacto y los protocolos en caso de circunstancias excepcionales. Todos los participantes deben ser informados de estas medidas.                                                                                                    |
| <ul> <li>Visitas preparatorias</li> <li>Apoyo a la inclusión</li> </ul> |            | Apoyo linguístico: la organización beneficiaria deberá garantizar una formación linguística adecuada, adaptada a las necesidades personales y profesionales de los participantes. Cuando sea pertinente, la organización beneficiaria deberá optimizar el uso de los instrumentos y fondos específicos aportados por el programa para este fin.                                                                                                    |
| <ul> <li>Costes excepcionales</li> </ul>                                |            | Definición de resultados de aprendizaje: los resultados de aprendizaje previstos para el periodo de movilidad deberán acordarse para cada participante o grupo de participantes. Los resultados de aprendizaje deben acordarse entre las organizaciones de envío y de acogida, así como con el participante (en el caso de actividades individuales). La forma del acuerdo dependerá del tipo de actividad.                                                                                                    |
| Estándares de calidad                                                   |            | • Evaluación de los resultados de aprendizaje: los resultados de aprendizaje y otros beneficios para los participantes se evaluarán sistemáticamente. Los resultados de la evaluación deben analizarse y utilizarse para mejorar las actividades futuras.                                                                                                    |
| 🗙 Seguimiento                                                           |            | • Reconocimiento de los resultados de aprendizaje: los resultados del aprendizaje formal, informal y no formal y otros resultados alcanzados por los participantes en las actividades de movilidad deben ser debidamente reconocidos en su organización de envío. Siempre que sea posible, deben utilizarse los instrumentos europeos y nacionales disponibles para el reconocimiento.                                                                                                    |
|                                                                         |            | IV. Difundir los resultados y los conocimientos sobre el programa                                                                                                    |
| 🔀 Resumen del proyecto                                                  |            | • Compartir los resultados dentro de la organización: las organizaciones beneficiarias deben hacer que su participación en el Programa sea ampliamente conocida en la organización y crear oportunidades para que los participantes compartan sus experiencias de movilidad con sus homólogos. En el caso de los consorcios de movilidad, deben compartirse en todo el consorcio.                                                                                                    |
| 🗙 Anexos                                                                | 0          | • Compartir los resultados con otras organizaciones y con el público: las organizaciones beneficiarias deben compartir los resultados de sus actividades con otras organizaciones y con el público.                                                                                                    |
| 🗙 Lista de comprobación                                                 |            | • Reconocimiento público de la financiación de la Unión Europea: las organizaciones beneficiarias deben dar a conocer su participación en el Programa en su comunidad y entre el público en general. La organización beneficiaria también debe informar<br>a todos los participantes sobre la fuente de su subvenzió                                                                                                    |
| Compartir                                                               | $\bigcirc$ | Marque que ha leído, entendido y aceptado los                                                                                                    |
| Washing da anufas                                                       | 0          | Suscribir los estándares de calidad Erasmus estándares de calidad Erasmus+                                                                                                    |
| Historico de envios                                                     | 0          |                                                                                                    |
|                                                                         |            | Para solicitar proyectors de la Acción Clave 1, su organización deberá suscribir los estándares de calidad descritos anteriormente y aceptar ser evaluada en relación con ellos. Lea atentamente las siguientes declaraciones y confirme su aceptación.                                                                                                    |
|                                                                         |            | Entiendo y entendro o estandares de calidad como parte de los criterios de evaluación de mi proyecto en la fase del informe final                                                                                                    |
| *                                                                       |            |                                                                                                    |

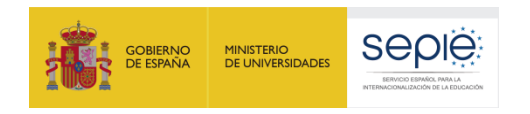

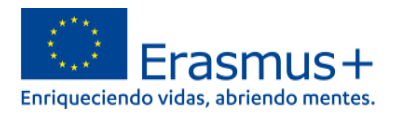

## g. Seguimiento

En "**Seguimiento**" lea los enunciados y explique quién o quiénes van a velar por el cumplimiento de los estándares de calidad del programa Erasmus aceptados en el apartado anterior, cómo integrará los resultados obtenidos en el trabajo diario de su institución y cómo difundirá los resultados y su experiencia, tanto en su organización como al público general.

| Menú de contenidos <                      | Seguimiento ()                                                                                                    |
|-------------------------------------------|----------------------------------------------------------------------------------------------------|
| X Actividades                             | ¿Cómo se va a asegurar de que sus actividades de movilidad se ejecutan siguiendo los estándares de calidad Erasmus?                                                                                                    |
| ✓ Presupuesto                             | i, ¿Qué va a hacer su organización para contribuir a los principios básicos descritos en los estándares de calidad? *                                                                                                    |
| Apoyo organizativo                        | DESCRIBA QUÉ ACCIONES REALIZARÁ PARA CONTRIBUIR A LOS PRINCIPIOS BÁSICOS DESCRITOS EN EL APARTADO I DE LOS ESTÁNDARES DE CALIDAD (inclusión y diversidad; sostenibilidad y responsabilidad medioambiental, educación digital, incluyendo cooperación virtual, movilidad virtual y movilidad combinada; participación activa en la red de organizaciones Erasmus)                                                                                                    |
| <ul> <li>Viaje</li> </ul>                 |                                                                                                    |
| Apoyo individual                          | ii. ¿Quién será el responsable de la selección de los participantes, su preparación y apoyo durante el desarrollo de la actividad? *                                                                                                    |
| <ul> <li>Visitas preparatorias</li> </ul> | DESCRIBA QUIÉN O QUIENES GESTIONARÁN LA SELECCIÓN, PREPARACIÓN Y APOYO DE LOS PARTICIPANTES DURANTE LA MOVILIDAD                                                                                                    |
| Apoyo a la inclusión                      |                                                                                                    |
| <ul> <li>Costes excepcionales</li> </ul>  |                                                                                                    |
| Estándares de calidad                     | iii. ¿Quién será el responsable de la definición, la evaluación y el reconocimiento de los resultados de aprendizaje? *                                                                                                    |
|                                           | DESCRIBA QUIEN O QUIENES DECIDIRAN LOS RESULTADOS DEL APRENDIZAJE QUE SE QUIEREN OBTENER, COMO SE EVALUARAN Y RECONOCERAN DICHOS RESULTADOS                                                                                                    |
| Seguimiento                               |                                                                                                    |
| 🗙 Resumen del proyecto                    | iv. ¿Quién será el responsable de asegurarse de que se respetan los estándares de buena gestión de las actividades de movilidad? *                                                                                                    |
| X Anexos                                  | DESCRIBA QUIÉN O QUIENES VELARÁN POR LA CONTRIBUCIÓN DEL APARTADO II DE LOS ESTÁNDARES DE BUENA GESTIÓN DE LAS MOVILIDADES (tareas fundamentales - mantener el control de las actividades, sostenibilidad y responsabilidad medioambiental, contribuciones pagadas por los participantes, integración de los resultados de las actividades de movilidad en la organización, canacidad de desarrollo, actualizaciones periódicas y reconilación y uso de los comentarios y opiniones de los participantes). |
| 🗙 Lista de comprobación                   |                                                                                                    |

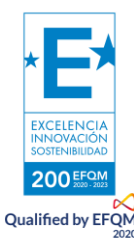

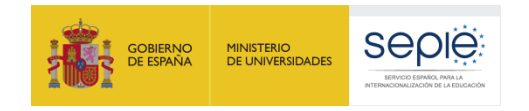

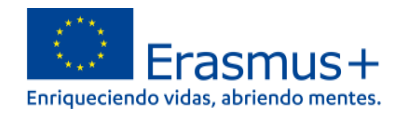

#### Continuación de **"Seguimiento"**, son en total 8 campos obligatorios.

|                                           |                                                                                                    | К 3<br>К 3 |
|-------------------------------------------|----------------------------------------------------------------------------------------------------|------------|
| Apoyo individual                          |                                                                                                    | T          |
| <ul> <li>Visitas preparatorias</li> </ul> | ¿Qué hará para integrar los resultados de las actividades de movilidad que se hayan ejecutado en el trabajo habitual de su organización? *                                                                                                    | _          |
| Apoyo a la inclusión                      | DESCRIBA QUÉ ACCIONES REALIZARÁ PARA INTEGRAR LOS RESULTADOS DE APRENDIZAJE DE LAS MOVILIDADES EN EL TRABAJO DIARIO DE SU CENTRO                                                                                                    | 172        |
| Costes excepcionales                      |                                                                                                    |            |
| Estándares de calidad                     |                                                                                                    |            |
|                                           | ¿Qué hará su organización para compartir los resultados de sus actividades y el conocimiento del Programa?                                                                                                    |            |
|                                           | i. Para compartir los resultados dentro de su organización *                                                                                                    | 809        |
| X Resumen del proyecto                    | DESCRIBA CÓMO COMPARTIRÁ Y DIFUNDIRÁ LOS RESULTADOS DE APRENDIZAJE DE LAS MOVILIDADES Y LO APRENDIDO ACERCA DEL PROGRAMA ERASMUS EN SU CENTRO (DOCENTES,<br>ESTUDIANTES, FAMILIAS Y OTRO PERSONAL)                                                                                  | T          |
| X Anexos                                  |                                                                                                    |            |
| 🗶 Lista de comprobación                   | ii. Para compartir los resultados con otras organizaciones y con el público *                                                                                                    | 727        |
| Compartir 0                               | DESCRIBA CÓMO COMPARTIRÁ Y DIFUNDIRÁ LOS RESULTADOS DE APRENDIZAJE DE LAS MOVILIDADES Y LO APRENDIDO ACERCA DEL PROGRAMA ERASMUS A OTROS CENTROS, OTRAS<br>INSTITUCIONES Y AL PÚBLICO EN GENERAL (organizaciones, barrio o localidad, medios de comunicación, redes sociales, etc.) | Ĩ          |
| Histórico de envíos                       | iii. Reconocer públicamente la financiación de la Unión Europea *                                                                                                    |            |
|                                           | DESCRIBA CÓMO SE RECONOCERÁ DE FORMA PÚBLICA LA RECEPCIÓN DE SUBVENCIONES DE LA UNIÓN EUROPEA (cartelería, logotipos en webs, blogs, redes sociales, productos, jornadas de difusión, etc.)                                                                                         | 13         |
|                                           |                                                                                                    |            |

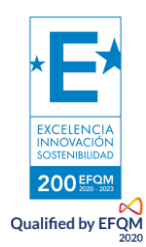

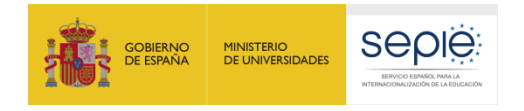

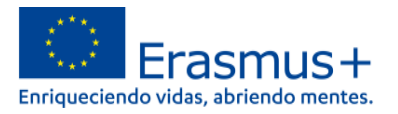

## h. Resumen del proyecto

En este apartado se le solicita que condense elementos esenciales del proyecto a los que se ha referido en los apartados anteriores. No por ello es una sección menor: tenga en cuenta que **este resumen será público si su proyecto es seleccionado**. Lea los enunciados y resuma los datos aportados sobre el proyecto hasta ahora.

| Menú de contenidos <                      | Resumen del proyecto ()                                                                                                    | к.я.<br>К.Я. |
|-------------------------------------------|----------------------------------------------------------------------------------------------------|--------------|
| Apoyo individual                          |                                                                                                    |              |
| <ul> <li>Visitas preparatorias</li> </ul> | Responda brevemente a las siguientes preguntas para resumir la información que ha proporcionado en el resto del formulario de solicitud.                                           |              |
|                                           | Utilice trases completas y un lenguaje claro. En caso de que su proyecto sea financiado, la Comision Europea y las Agencias Nacionales haran publico el resumen que ha facilitado. |              |
|                                           | i. Información general: ¿Por qué solicita este proyecto? *                                                                                                    | 846          |
| <ul> <li>Costes excepcionales</li> </ul>  | DESCRIBA DE MANERA CLARA Y CONCISA LOS MOTIVOS POR LOS QUE SOLICITA EL PROYECTO. DESCRIBA BREVEMENTE LAS NECESIDADES DEL CENTRO QUE MOTIVAN ESTA SOLICITUD                         |              |
| Estándares de calidad                     |                                                                                                    |              |
| V Seguimiento                             | Proporcione la traducción al inglés. *                                                                                                    | 970          |
| Resumen del proyecto                      | TRADUZCA LO ANTERIOR AL INGLÉS                                                                                                    | T            |
| X Anexos                                  |                                                                                                    |              |
| Y Lista de comprohación                   | ii. Objetivos: ¿Qué espera conseguir al llevar a cabo este provecto? *                                                                                                    | 916          |
|                                           | DESCRIBA DE MANERA CLARA Y CONCISA QUÉ OBJETIVOS PRETENDE ALCANZAR CON ESTE PROYECTO                                                                                               | Τ            |
| Compartir 0                               |                                                                                                    |              |
| Histórico de envíos                       | Proporcione la traducción al inglés. *                                                                                                    |              |
|                                           | TRADUZCA LO ANTERIOR AL INGLÉS                                                                                                    | 970          |
|                                           |                                                                                                    |              |

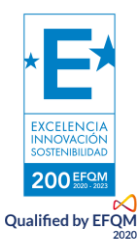

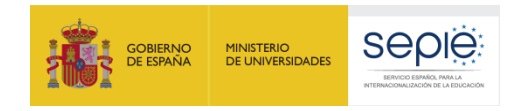

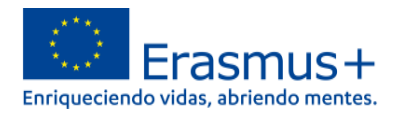

ontinuación de "Resumen del proyecto". Se trata de 4 resúmenes y sus respectivas traducciones al inglés, 8 campos obligatorios en total.

| Datos de la solici       | itud Ø |                                                                                          | 🛃 Enviar 🔀 PDF                 |
|--------------------------|--------|------------------------------------------------------------------------------------------|--------------------------------|
| Menú de contenidos       | <      | Resumen del proyecto 🚯                                                                   | ★ → <sup>KR</sup> <sub>K</sub> |
| V Objetivos del proyecto |        |                                                                                          |                                |
| 🗙 Actividades            | >      | iii. Ejecución: ¿qué actividades realizará? *                                            | 936                            |
| ✓ Presupuesto            | >      | DESCRIBA DE MANERA CLARA Y CONCISA QUÉ ACTIVIDADES VA A REALIZAR                         |                                |
| Estándares de calidad    |        |                                                                                          |                                |
| ✔ Seguimiento            |        | Proporcione la traducción al inglés. *<br>TRADUZCA LO ANTERIOR AL INGLÉS                 | 970                            |
| ✔ Resumen del proyecto   | -      |                                                                                          |                                |
| 🗙 Anexos                 | 0      | iv. Resultados: ¿Qué resultados espera conseguir con su proyecto? *                      |                                |
| 🗙 Lista de comprobación  |        | DESCRIBA DE MANERA CLARA Y CONCISA QUÉ RESULTADOS E IMPACTO ESPERAN OBTENER DEL PROYECTO | 912                            |
| Compartir                | 0      |                                                                                          |                                |
| Histórico de envíos      | 0      | Proporcione la traducción al inglés. *<br>TRADUZCA LO ANTERIOR AL INGLÉS                 | 970                            |
|                          |        |                                                                                          |                                |

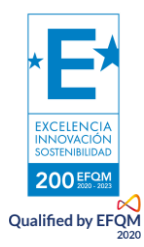

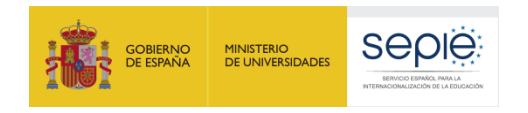

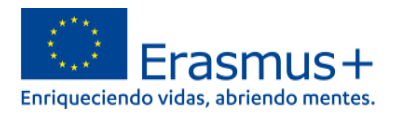

## i. Anexos

Este apartado está destinado a cargar anexos documentales esenciales para solicitar su proyecto. El único documento obligatorio es la Declaración responsable. No debe añadir otra documentación destinada a ampliar la información del formulario: aporte nuevos documentos solo si son esenciales para la admisibilidad de la solicitud, como por ejemplo un nombramiento de Representante Legal requerido por no poder solicitar la firma jurídica.

| Datos de la solicitud Ø                                                            |                                             |                                                            |                                                                                         |                                                                                               | A Enviar 🗗 PDF                   |
|------------------------------------------------------------------------------------|---------------------------------------------|------------------------------------------------------------|-----------------------------------------------------------------------------------------|-----------------------------------------------------------------------------------------------|----------------------------------|
| Menú de contenidos <<br>• Apoyo organizativo                                       | Anexos ()<br>Declaración respons            | Haga clic para                                             | a descargar la Declaración I                                                            | Responsable.                                                                                  | <                                |
| <ul> <li>Viaje</li> <li>Apoyo individual</li> <li>Visitas preparatorias</li> </ul> | Descargue la Decla                          | aración Responsable e impr                                 | rímala. Una vez firmada por el representante                                            | legal, adjúntela aqui. 🛓 Descargar la Declaración                                             | Responsable                      |
| <ul><li>Apoyo a la inclusión</li><li>Costes excepcionales</li></ul>                | Nombre del ar                               | chivo                                                      |                                                                                         | Tamaño del archivo (kB)                                                                       |                                  |
| Estándares de calidad                                                              | Tamaño total (                              | kB)                                                        |                                                                                         | 0                                                                                             | + Añadir Declaración Responsable |
| Seguimiento     Resumen del proyecto                                               | Otros documentos                            |                                                            |                                                                                         |                                                                                               |                                  |
| X Anexos                                                                           | Si fuera necesario,<br>Si tiene alguna otra | adjunte cualquier otro doci<br>a pregunta, contacte con su | umento relevante (un máximo de 9 documer<br>J Agencia Nacional. Encontrará los datos de | ntos). Nombre los archivos de manera clara.<br>contacto aquí: Lista de Agencias Nacionales. 🗗 |                                  |
| Compartir 0                                                                        | Nombre del ar                               | chivo                                                      |                                                                                         | Tamaño del archivo (kB)                                                                       |                                  |
| Histórico de envíos                                                                | Tamaño total (                              | kB)                                                        |                                                                                         | 0                                                                                             | + Añadir documento               |
|                                                                                    | Tamaño total (kB)                           |                                                            |                                                                                         | 0                                                                                             |                                  |

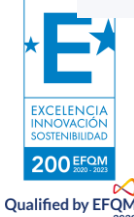

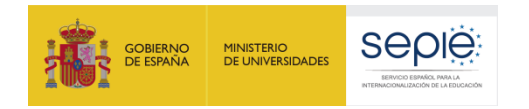

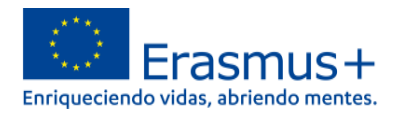

Al seleccionar "descargar la Declaración Responsable", deberá guardar el pdf con dicha Declaración Responsable en su ordenador. Proceda después a completarla con los datos de su organización y finalmente **fírmela con un certificado electrónico** de Persona Jurídica. Si su organización se encuentra en las comunidades autónomas de Andalucía, Canarias o Euskadi, podrá firmarla con un certificado electrónico de Persona Física del Representante Legal y deberá anexar a esta solicitud el nombramiento como director o directora (representante legal) del centro solicitante.

| Datos de la solicitud Ø                | 1                             |                                                                                                    | A Enviar 🗋 PDF                                           |
|----------------------------------------|-------------------------------|----------------------------------------------------------------------------------------------------|----------------------------------------------------------|
| Menú de contenidos <                   | Anexos 🚯                      |                                                                                                    | <ul> <li></li></ul>                                      |
| <ul> <li>Apoyo organizativo</li> </ul> | Declaración responsable       |                                                                                                    |                                                          |
| Viaje                                  |                               |                                                                                                    |                                                          |
| Apoyo individual                       | Descarque la Declaración Des  | enonesiale e imprimala. Una vez firmada nor el representante legal, adivintela aquí                            | <ul> <li>Descargar la Declaración Responsable</li> </ul> |
| Visitas preparatorias                  | Descargue la Declaración Res  | Abriendo declaración-responsable.pdf                                                                           |                                                          |
| Apoyo a la inclusión                   | Nombre del archivo            | Ha eleoido abrir:                                                                                              | 0                                                        |
| Costes excepcionales                   | Tamaña tatal (kB)             | declaración-responsable.pdf                                                                                    |                                                          |
| Estándares de calidad                  | Tamano total (KB)             | que es: JavaScript Object Notation (377 KB)                                                                    |                                                          |
| V Seguimiento                          |                               | de: plop:                                                                                                    | + Añadir Declaración Responsable                         |
| V Resumen del proyecto                 | Otros documentos              | ¿Qué debería hacer Firefox con este archivo?                                                                   |                                                          |
| <b>X</b> Anexos                        | Si fuera necesario, adjunte c | <ul> <li>Guardar archivo</li> <li>Hacer esto automáticamente para estos archivos a partir de ahora.</li> </ul> | : de manera clara.                                       |
| 💢 Lista de comprobación                | Si tiene alguna otra pregunta |                                                                                                    | encias Nacionales. 🗷                                     |
| Compartir 0                            | Nombre del archivo            | Aceptar Cancelar                                                                                               | 0                                                        |
| Histórico de envíos                    | Tamaño total (kB)             | 0                                                                                                    |                                                          |
|                                        |                               |                                                                                                    | + Añadir documento                                       |
|                                        | Tamaño total (kB)             | 0                                                                                                    |                                                          |

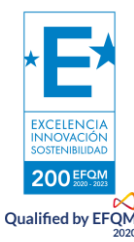

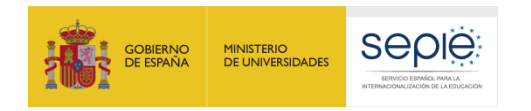

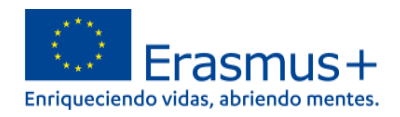

#### Una vez firmada, cargue la Declaración Responsable.

| Datos de la solicitu                                                    | d Ø                                                                                      | A Enviar 🔀 PDF                                                                                                    |
|-------------------------------------------------------------------------|------------------------------------------------------------------------------------------|----------------------------------------------------------------------------------------------------|
| U)                                                                      | 10110.2022 NOROG.FINING TORUS TIPO OC GOODE.FI                                           |                                                                                                    |
| Menú de contenidos<br>• Apoyo organizativo                              | < Anexos ()                                                                              | <ul> <li>*</li> <li>*</li> </ul>                                                                                                    |
| Viaje     Apoyo individual                                              | Descargue la Declaración Responsable e                                                   | imprímala. Una vez firmada por el representante legal, adjúntela aquí. 🛓 Descargar la Declaración Responsable                                                                           |
| <ul> <li>Visitas preparatorias</li> <li>Apoyo a la inclusión</li> </ul> | Nombre del archivo                                                                       | Tamaño del archivo (kB)                                                                                                    |
| <ul> <li>Costes excepcionales</li> </ul>                                | Tamaño total (kB)                                                                        | 0                                                                                                    |
| <ul> <li>Estándares de calidad</li> <li>Seguimiento</li> </ul>          | Otros documentos                                                                         | Seleccione su declaración responsable<br>firmada electrónicamente por su<br>representante legal y adjúntela a la solicitud                                                              |
| ✔ Resumen del proyecto                                                  |                                                                                          | representance legal y aujuncela a la solicitad                                                                                                    |
| <b>X</b> Anexos                                                         | Si fuera necesario, adjunte cualquier otro<br>Si tiene alguna otra pregunta, contacte co | documento relevante (un máximo de 9 documentos). Nombre los archivos de manera clara.<br>In su Agencia Nacional. Encontrará los datos de contacto aquí: Lista de Agencias Nacionales. 🗗 |
| 🗙 Lista de comprobación                                                 | Nombre del archivo                                                                       | Tamaño del archivo (kB)                                                                                                    |
| Compartir 0                                                             | Tamaño total (kB)                                                                        | 0                                                                                                    |
| Histórico de envíos                                                     |                                                                                          | + Añadir documento                                                                                                    |
|                                                                         | Tamaño total (kB)                                                                        | 0                                                                                                    |

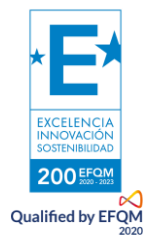

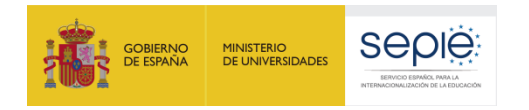

Qualified by EFQM

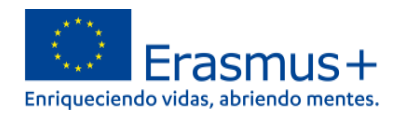

Una vez cargada la Declaración Responsable verá una confirmación en la pantalla como la que figura a continuación. Adicionalmente podrá añadir otra documentación, recuerde que solo deberá recurrir a esta opción si ese documento es crítico para la admisibilidad de la solicitud **Evite** añadir documentos destinados a ampliar la información incluida en el formulario.

| /lenú de contenidos                                           | < Anexos ()                    |                                                                                 |                                                                           |                |
|---------------------------------------------------------------|--------------------------------|---------------------------------------------------------------------------------|---------------------------------------------------------------------------|----------------|
| <ul> <li>Movilidad de grupo de estudia<br/>adultos</li> </ul> | ntes                           |                                                                                 |                                                                           |                |
| ✓ Presupuesto                                                 | > Descargue la Declaración Res | ponsable e imprímala. Una vez firmada por el representante legal, adjúntela aqu | ií. 🛓 Descargar la Declaración Responsable                                |                |
| <ul> <li>Apoyo organizativo</li> </ul>                        |                                |                                                                                 |                                                                           |                |
| <ul> <li>Viaje</li> </ul>                                     | Nombre del archivo             | Tamaño del arch                                                                 | vo (kB)                                                                   |                |
| Apoyo individual                                              | DOH -declaración-respons       | able.pdf 376                                                                    |                                                                           | ×              |
| <ul> <li>Visitas preparatorias</li> </ul>                     | Tamaño total (kB)              | 376                                                                             |                                                                           |                |
| <ul> <li>Apoyo a la inclusión</li> </ul>                      |                                |                                                                                 | ▲ Añadir Deolarao                                                         | ón Doononabla  |
| <ul> <li>Costes excepcionales</li> </ul>                      |                                |                                                                                 |                                                                           | on Responsable |
| Estándares de calidad                                         | Otros documentos               |                                                                                 |                                                                           |                |
| Seguimiento                                                   | Nú                             | imero de                                                                        |                                                                           |                |
| Resumen del provecto                                          | Si fuera necesario, ad dc      | CUMENTOS p relevante (un máximo de 9 documentos). Nombre los a                  | chivos de manera clara.                                                   |                |
|                                                               | Si tiene di an                 | exados cia Nacional. Encontrará los datos de contacto aquí: Lista               | de Agencias Nacionales. 🖾                                                 |                |
| Anexos                                                        | Nombre del archivo             | Tamaño del arch                                                                 | ivo (kB)                                                                  |                |
| 🗙 Lista de comprobación                                       | Tamaño total (kB)              | 0                                                                               |                                                                           |                |
| Compartir                                                     |                                |                                                                                 | + Añ                                                                      | adir documento |
| listórico de envíos                                           | Tamaño total (kB)              | 376                                                                             | 1                                                                         |                |
|                                                               |                                |                                                                                 | Solo anexe los documentos                                                 |                |
| *                                                             |                                |                                                                                 | necesarios para la admisibilidad de<br>su solicitud, como el nombramiento |                |
|                                                               |                                |                                                                                 | del representante legal de su centro                                      |                |

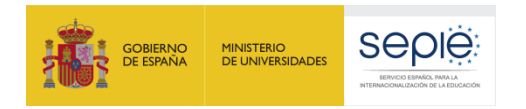

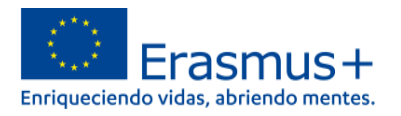

#### Lista de comprobación

El apartado "Lista de comprobación" está destinado a ayudarle a repasar que ha cumplimentado debidamente todos los apartados. Revise su solicitud con detenimiento para cerciorarse que la ha realizado correctamente. Una vez haya completado este paso podrá descargar el pdf con su solicitud y enviarla.

| Datos de la solicitud Ø                                             | A Enviar 🗋 P                                                                                                    | DF |
|---------------------------------------------------------------------|----------------------------------------------------------------------------------------------------|----|
| Menú de contenidos <<br>Movilidad de grupo de estudiantes           | Lista de comprobación 1                                                                                                    | R  |
| Adultos     Presupuesto     >                                       | Antes de enviar el formulario de solicitud a la Agencia Nacional, asegúrese de los siguientes aspectos:                                                                                                    |    |
| <ul> <li>Apoyo organizativo</li> <li>Viaje</li> </ul>               | Se han cumplimentado todos los datos relevantes del formulario.<br>Ha elegido la Agencia Nacional correcta del país en el que está establecida su organización. La AN seleccionada actualmente es: ES01 - Servicio Español para la Internacionalización de la Educación (SEPIE) |    |
| Apoyo individual     Visitas preparatorias     Apoyo a la inclusión | Los documentos que demuestran el estatus legal del solicitante deben ser cargados en el Sistema de Registro de Organizaciones (ORS), aquí: Sistema de Registro de Organizaciones (ORS) 🗹 (más información el Suía del Programa - Información para los solicitantes)             |    |
| Costes excepcionales                                                | PROTECCION DE DATO SUALES<br>Lea nuestra declaración de protegemos y protegemos sus datos personales 🖉 .                                                                                                    |    |
| <ul> <li>Estandares de Candad</li> <li>Seguimiento</li> </ul>       | Compruebe y marque las tareas de la lísta                                                                                                    |    |
| Resumen del proyecto     Anexos                                     | Compruebe y marque las tareas de la lista                                                                                                    |    |
| ✓ Lista de comprobación                                             |                                                                                                    |    |
| Compartir 0<br>Histórico de envíos 0                                |                                                                                                    |    |

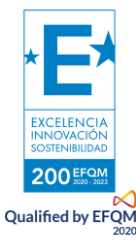

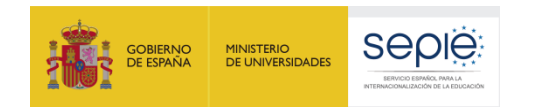

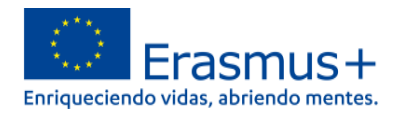

Cuando haya marcado todas las casillas de la Lista de comprobación, podrá descargar el pdf con su solicitud. Recuerde que el PDF es el comprobante del contenido de lo que ha enviado y es lo que será evaluado. Por ello es importante guardar una copia y revisarlo antes de enviar su solicitud.

| Datos de la solicitud Ø                                                                                                    | A Enviar 🕞 PDF                                                                                                    |  |
|----------------------------------------------------------------------------------------------------|----------------------------------------------------------------------------------------------------|--|
| Menú de contenidos <<br>Movilidad de grupo de estudiantes<br>adultos                                                                                                    | Lista de comprobación ()                                                                                                    |  |
| <ul> <li>Movilidad de grupo de estudiantes adultos</li> <li>Presupuesto &gt;</li> <li>Apoyo organizativo</li> <li>Viaje</li> <li>Apoyo individual</li> <li>Visitas preparatorias</li> <li>Apoyo a la inclusión</li> <li>Costes excepcionales</li> <li>Estándares de calidad</li> <li>Seguimiento</li> <li>Resumen del proyecto</li> <li>Anexos 1</li> <li>Lista de comprobación</li> <li>Compartir 0</li> </ul> | Artes de enviar el formulario de solicitud a la Agencia Nacional, asegúrese de los siguientes aspectos: Cumple con los criterios es admisibilidad listados en la Guía del Programa. Abriendo KA122-ADU-16CDE41F.pdf Ha elegido la Agencia Nac KA122-ADU-16CDE41F.pdf Ha elegido abrir: KA122-ADU-16CDE41F.pdf Que es: JavaScript Object Notation (2,1 MB) de: blob: Que de demestr Generato en la Guía de Port Abrir con Kataza-ADU-16CDE41F.pdf Que es: JavaScript Object Notation (2,1 MB) de: blob: Abrir con Kataza-ADU-16CDE41F.pdf Que es: JavaScript Object Notation (2,1 MB) de: blob: Abrir con Kataza-ADU-16CDE41F.pdf Que es: JavaScript Object Notation (2,1 MB) de: blob: Abrir con Kataza-ADU-16CDE41F.pdf Que es: JavaScript Object Notation (2,1 MB) de: blob: Abrir con Kataza-ADU-16CDE41F.pdf Que es: JavaScript Object Notation (2,1 MB) de: blob: Abrir con Kataza-ADU-16CDE41F.pdf Que es: JavaScript Object Notation (2,1 MB) de: blob: Abrir con Kataza-ADU-16CDE41F.pdf Que es: JavaScript Object Notation (2,1 MB) de: blob: Abrir con Kataza-ADU-16CDE41F.pdf Que es: JavaScript Object Notation (2,1 MB) de: blob: Abrir con Kataza-ADU-16CDE41F.pdf Que es: JavaScript Object Notation (2,1 MB) de: blob: Abrir con Kataza-ADU-16CDE41F.pdf Que es: JavaScript Object Notation (2,1 MB) de: blob: Abrir con Kataza-ADU-16CDE41F.pdf Que es: JavaScript Object Notation (2,1 MB) de: blob: Abrir con Kataza-ADU-16CDE41F.pdf Que es: JavaScript Object Notation (2,1 MB) de: blob: Con Kataza-ADU-16CDE41F.pdf Que es: JavaScript Object Notation (2,1 MB) Con Kataza-ADU-16CDE41F.pdf Que es: JavaScript Object Notation (2,1 MB) Con Kataza-ADU-16CDE41F.pdf Que es: JavaScript Object Notation (2,1 MB) Con Kataza-ADU-16CDE41F.pdf Que es: JavaScript Object Notation (2,1 MB) Con Kataza-ADU-16CDE41F.pdf Que es: JavaScript Object Notation (2,1 MB) Con Kataza-ADU-16CDE41F.pdf Que es: JavaScript Object Notation (2,1 MB) Con Kataza-ADU-16CDE41F.pdf Que es: JavaScript Object Notation (2,1 MB) Con Kataza-ADU-16CDE41F.pdf Que es: JavaScript Object Notation (2,1 MB) Con Kataza-ADU- |  |
| Histórico de envíos                                                                                                    |                                                                                                    |  |

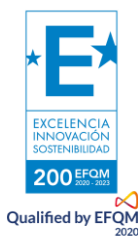

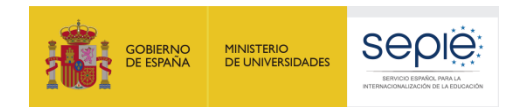

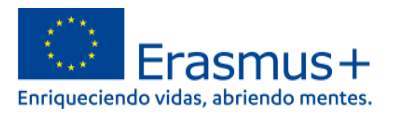

Cuando, tras haber leído el pdf de su solicitud, esté seguro de haber completado debidamente todos los apartados y esté conforme con ella, podrá enviar su solicitud de proyecto KA122.

| Menú de contenidos <                                                                                                    | Lista de comprobación 🕄                                                                                                    |
|----------------------------------------------------------------------------------------------------|----------------------------------------------------------------------------------------------------|
| Todos       Marcas rojas <ul> <li>Contexto</li> <li>Organizaciones participantes</li> <li>Información general</li> <li>Objetivos del proyecto</li> <li>Actividades</li> <li>Actividades</li> <li>Presupuesto</li> <li>Estándares de calidad</li> <li>Seguimiento</li> <li>Resumen del proyecto</li> <li>Anexos</li> <li>Lista de comprobación</li> <li>Compartir</li> <li>Instórico de envíos</li> <li>Información (Intervence de tervence)</li> </ul> | <ul> <li>Antes de enviar el formulario de solicitud a la Agencia Nacional, asegúrese de los siguientes aspet</li> <li>Cumple con los criterios de admisibilidad listados en la Guía del Programa.</li> <li>Se han cumplimentado todos los datos relevantes del formulario.</li> <li>Ha elegido la Agencia Nacional correcta del país en el que está establecida su organización. La botión "enviar" para que quede registrada.</li> <li>Ha elegido la Agencia Nacional correcta del país en el que está establecida su organización. La botión "enviar" para que quede registrada.</li> <li>Ha elegido la Agencia Nacional correcta del país en el que está establecida su organización. La botión "enviar" para que quede registrada.</li> <li>Ha elegido la Agencia Nacional correcta del país en el que está establecida su organización. La botión "enviar" para que quede registrada.</li> <li>Rotocuéntos que demuestran el estatus legal del solicitante deben ser cargados en el Sistema de Registro de Organizaciones (ORS), aquí: Sistema de Registro de Organizaciones (ORS), aquí: Sistema de Registro de Organizaciones (ORS), aquí: Sistema de Registro de Organizaciones (ORS), aquí: Sistema de Registro de Organizaciones (ORS), de Enviar no estará operativa si hay algún campa información para los solicitantes)</li> <li>PROTECCIÓN DE DATOS PERSONALES</li> <li>Lea nuestra declaración de privacidad para comprender cómo procesamos y protegemos sus datos personales (S.</li> <li>Cuando todos los apartados estén completados con un o podrá enviar su solicitud.</li> </ul> |
|                                                                                                    |                                                                                                    |

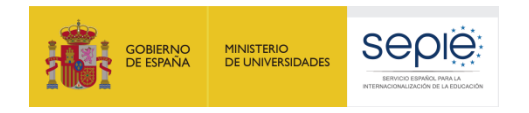

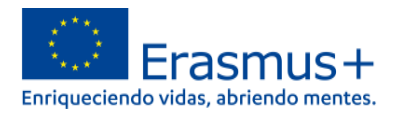

## j. Compartir

Esta sección le permite que sus contactos de correo puedan leer o editar su solicitud. Podrá compartir con ellos su proyecto y seleccionar los permisos que tendrán (lectura, edición e, incluso, de envío).

| Datos de la soli        | citud 0 | A Enviar 🕑 PDF                                                                                                    |
|-------------------------|---------|----------------------------------------------------------------------------------------------------|
| Menú de contenidos      | <       |                                                                                                    |
| Vobjetivos del proyecto |         | Nombre legal de la                                                                                                    |
| ✓ Actividades           | >       | Activo Editable por ID Última modificaciónCorreo electrónico Apellidos Nombre OID organización Nivel de p                                       |
| ✓ Presupuesto           | >       | Tenga en cuenta que su dirección de correo electrónico se incluirá en la notificación enviada a las personas con las que comparte su solicitud. |
| ✔ Estándares de calidad |         | Guardar cambios 🎓 Compartir con una nueva persona 🎓 Compartir con una persona relacionada 🔍 Compartir con un contacto de mi lista               |
| ✓ Seguimiento           |         |                                                                                                    |
| ✔ Resumen del proyecto  |         |                                                                                                    |
| ✔ Anexos                | 1       | Puede decidir si compartir el formulario con una persona<br>relacionada o no con el provecto y/o cualquiera de sus contactos                    |
| ✔ Lista de comprobación |         | Telacionada o no con el proyecto y/o cualquiera de sus contactos                                                                                |
| Compartir               | 0       |                                                                                                    |
| Histórico de envíos     | 0       |                                                                                                    |
|                         |         |                                                                                                    |

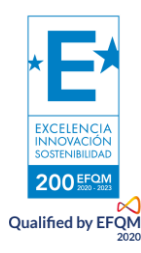

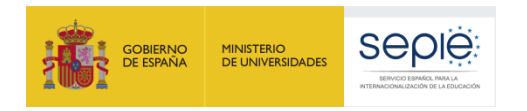

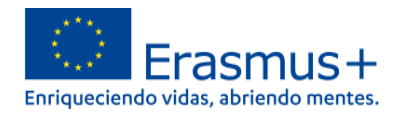

Para compartir el formulario, tiene que introducir su dirección de correo o seleccionarla del desplegable (dependiendo si están relacionados o no con el proyecto).

| atos de la solicitud Ø                                                 | A Enviar 🗋 PDF                                                                                                    |
|------------------------------------------------------------------------|----------------------------------------------------------------------------------------------------|
| Id del formulario : KA122-ADU-16CDE4                                   | Compartir la solicitud con                                                                                                    |
| Programa : Erasmus+ - Convocatoria : 202<br>rsonas Adultas (KA122-ADU) | Registre la dirección de correo electrónico de la persona con quien quiere compartir *     Iucación para Pe     Borrador       Complete     Iucación para Pe     Borrador |
| lenú de contenidos <                                                   | Seleccionar permisos *                                                                                                    |
| Objetivos del proyecto                                                 | Seleccione                                                                                                    |
| Actividades                                                            | Read<br>Read / Write De la lista desplegable podrá seleccionar los permisos de edición que                                                                                |
| Presupuesto                                                            | Read / Write / Submit Tendran IOS contactos con IOS que naya compartido Su Solicitud.                                                                                     |
| Estándares de calidad                                                  | los active marcando la casilla de verificación en su tabla de uso compartido (primera columna).                                                                           |
| Seguimiento                                                            | Cancelar Guardar                                                                                                    |
| Resumen del proyecto                                                   |                                                                                                    |
| Anexos                                                                 |                                                                                                    |
| Lista de comprobación                                                  |                                                                                                    |

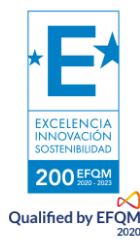

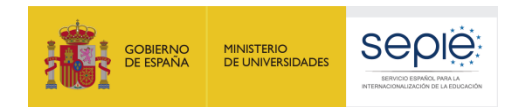

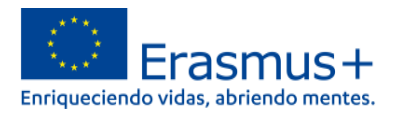

## k. Histórico

El apartado "Histórico" le permite consultar el estado de su solicitud, así como la fecha y hora del envío. Es la mejor manera de comprobar que su solicitud se ha enviado correctamente.

| Datos de la solicitud                     | : 2022 - Konda : Primera ronda - 11 | po de acción : Provectos de corta duración para la movilidad de esti | udiantes v personal de Educacio         | A Enviar 🛛 🖉 PDF |
|-------------------------------------------|-------------------------------------|----------------------------------------------------------------------|-----------------------------------------|------------------|
| rsonas Adultas (KA122-ADU)                |                                     | <u> </u>                                                             | ,,,,,,,,,,,,,,,,,,,,,,,,,,,,,,,,,,,,,,, |                  |
| Menú de contenidos <                      | Histórico de envíos 🕄               |                                                                      |                                         | € 23             |
| ✓ Objetivos del proyecto                  | Versión                             | Hora de envio (hora de Bruselas)Enviado por                          | ID del envío                            | Estado del envío |
| ✓ Actividades                             | 1                                   | 27/01/2022 17-26-16                                                  | 1200444                                 |                  |
| ✓ Presupuesto                             |                                     | 2110112022 11.30.10                                                  | 1300444                                 |                  |
| ✔ Estándares de calidad                   |                                     |                                                                      |                                         |                  |
| V Seguimiento                             |                                     |                                                                      |                                         |                  |
| ✔ Resumen del proyecto                    |                                     |                                                                      |                                         |                  |
| ✓ Anexos                                  |                                     |                                                                      |                                         |                  |
| <ul> <li>Lista de comprobación</li> </ul> |                                     |                                                                      |                                         |                  |
| Compartir 0                               |                                     |                                                                      |                                         |                  |
| Histórico de envíos                       | Número de enví                      | os. Se puede enviar la solicitud las veces necesa                    | arias                                   |                  |
|                                           | dentro del plazo                    | . El SEPIE solo considerará la última y borrará la                   | as demás                                |                  |

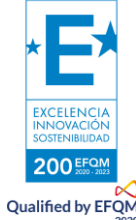

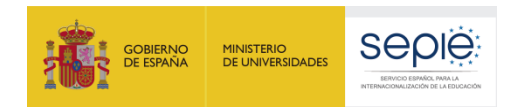

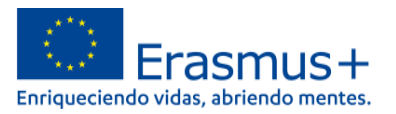

## 4. ¿Hemos enviado correctamente la solicitud?

Además de en la sección "Histórico", puede acudir al menú de la izquierda y elegir "Mis solicitudes" donde podrá comprobar que ha enviado correctamente su solicitud.

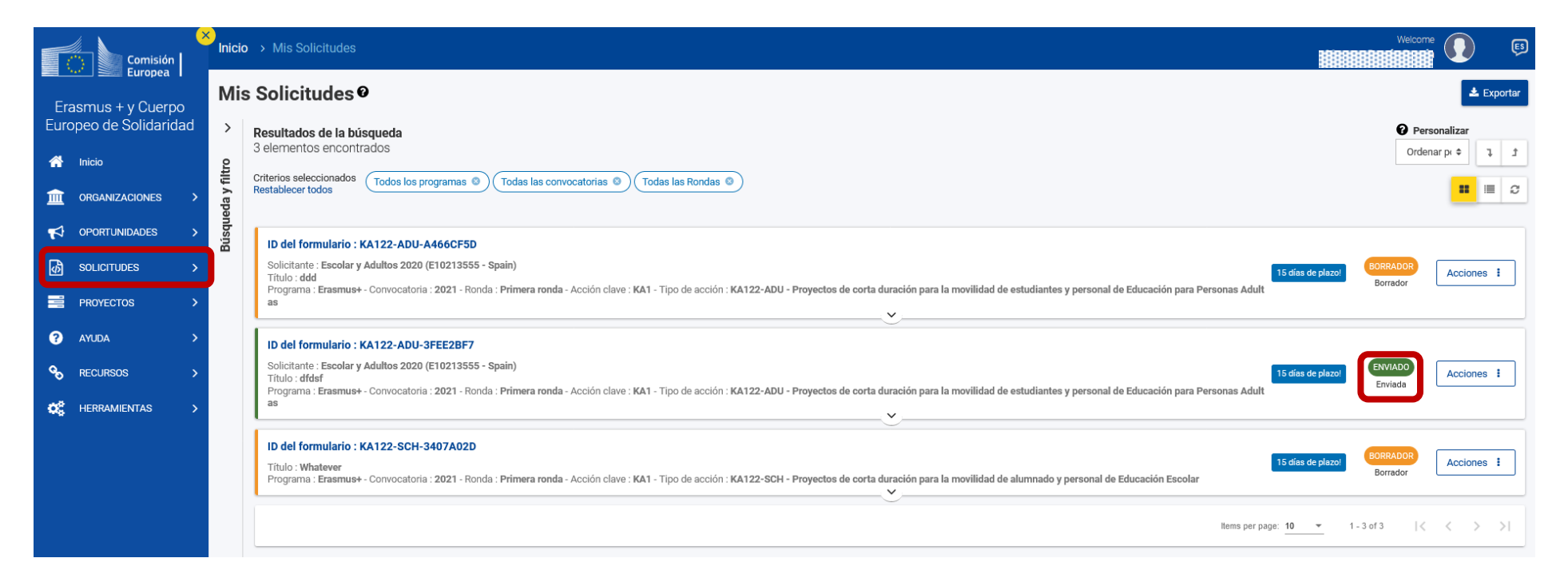

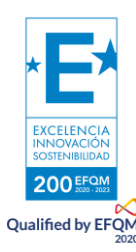

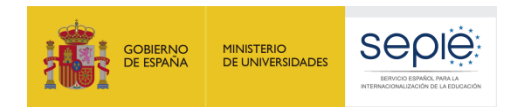

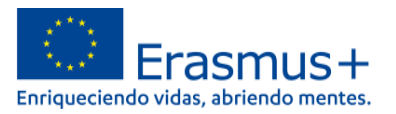

## 5. Cómo reabrir, editar y volver a enviar una solicitud

Desde el menú "**Mis solicitudes**" explicado en el punto anterior, podrá volver a abrir y editar su solicitud. Una vez editada, podrá volver a enviarla. Recuerde que se tendrá en cuenta la última solicitud enviada dentro del plazo.

#### Mis Solicitudes @ 📥 Exportar > Personalizar Resultados de la búsqueda 3 elementos encontrados Ordenar pr 🗢 Ţ . 4 Búsqueda y filtro Para editar su solicitud, haga clic en Criterios seleccionados Todos los programas 🛽 🔊 Todas las Rondas 😣 Todas las convocatorias 🙁 **II** III C Restablecer todos "Acciones" y seleccione después "Reabrir". ID del formulario : KA122-ADU-A466CF5D Solicitante : Escolar y Adultos 2020 (E10213555 - Spain) Acciones Título : ddd Borrador Programa : Erasmus+ - Convocatoria : 2021 - Ronda : Primera ronda - Acción clave : KA1 - Tipo de acción : KA122-ADU - Proyectos de corta duración para la movilidad de estudiantes y personal de Educación para Personas Adult as $\sim$ ID del formulario : KA122-ADU-3FEE2BF7 Solicitante : Escolar y Adultos 2020 (E10213555 - Spain) 5 días de plazo Acciones 1 Título : dfdsf Env Programa : Erasmus+ - Convocatoria : 2021 - Ronda : Primera ronda - Acción clave : KA1 - Tipo de acción : KA122-ADU - Proyectos de corta duración para la movilidad de estudiantes y personal de Educación para Personas Adult Vista previa as ~ Reabrir ID del formulario : KA122-SCH-3407A02D Histórico de envios 15 días de plazo Título : Whatever Bor Compartiendo Programa : Erasmus+ - Convocatoria : 2021 - Ronda : Primera ronda - Acción clave : KA1 - Tipo de acción : KA122-SCH - Proyectos de corta duración para la movilidad de alumnado y personal de Educación Escolar $\sim$ Items per page: 10 -1 - 3 of 3

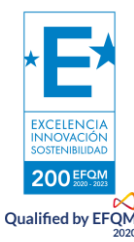

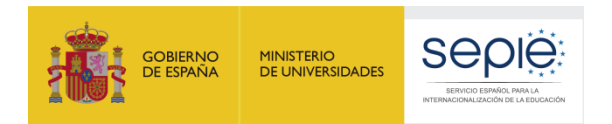

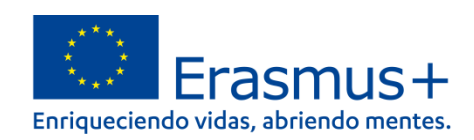

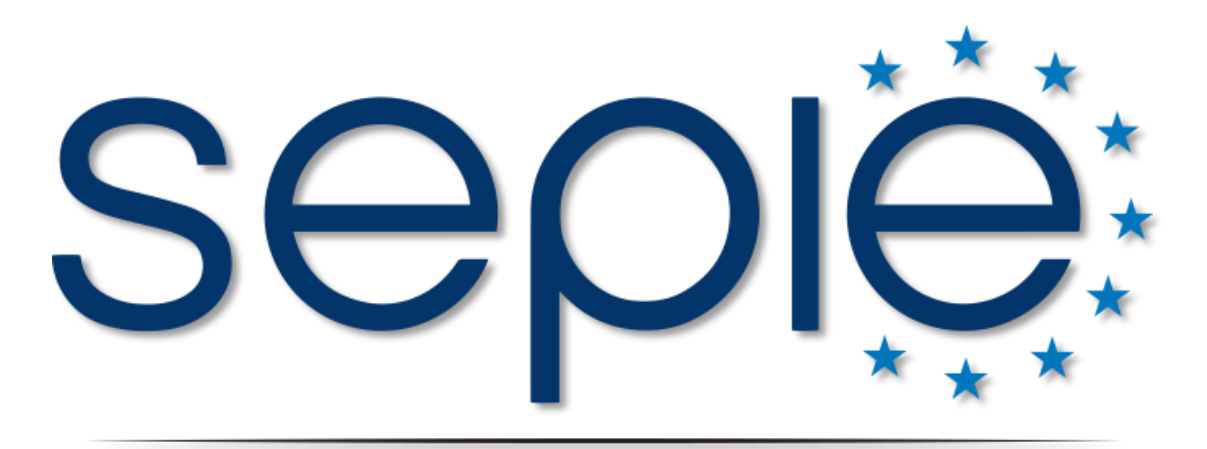

## SERVICIO ESPAÑOL PARA LA INTERNACIONALIZACIÓN DE LA EDUCACIÓN

www.sepie.es | www.erasmusplus.gob.es

sepie@sepie.es

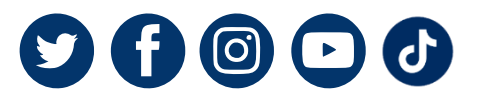

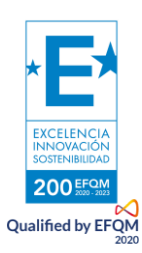